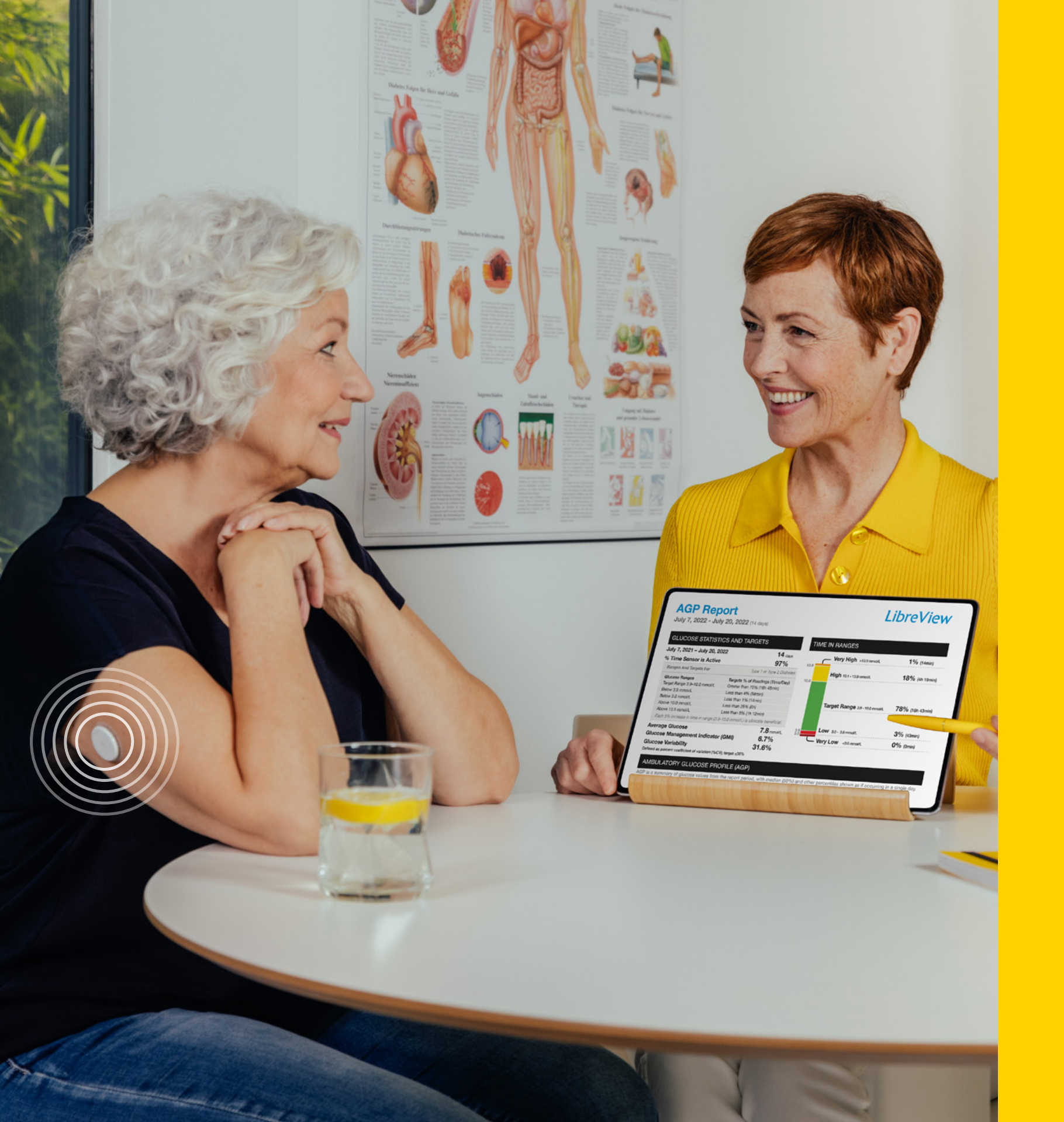

# LibreView

Patients can easily share their glucose data with you, for more productive treatment conversations.

Now You Know

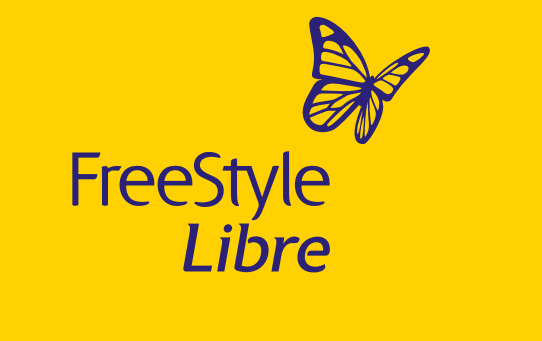

Images are for illustrative purposes only. Not actual patient or data.

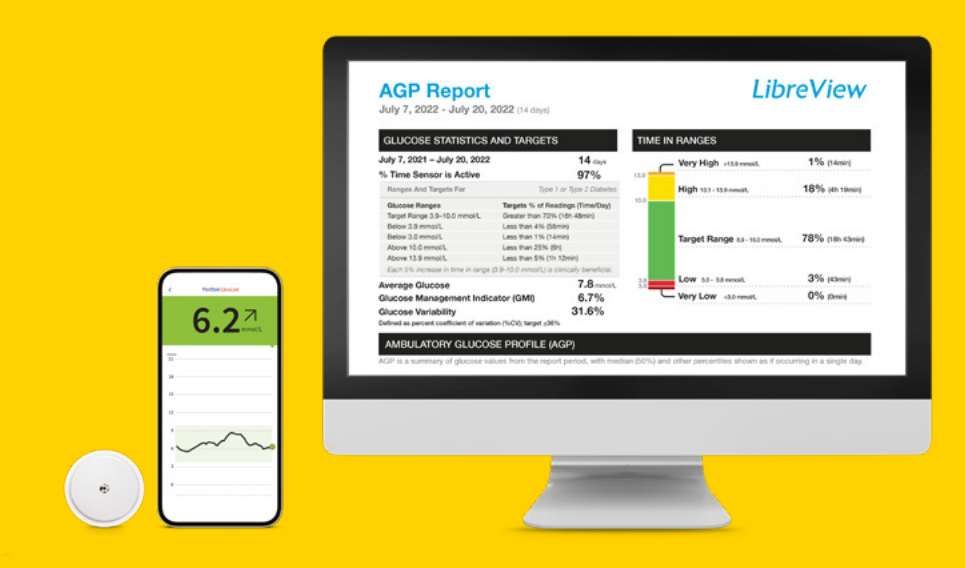

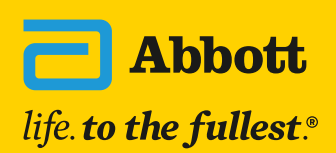

# Contents

| General system navigation                  | 3  |
|--------------------------------------------|----|
| Summary of reports                         | 7  |
| Patient dashboard customisation            | 17 |
| Overview of additional LibreView functions | 22 |
| Patient to Practice                        | 23 |
| AGP with Time in Range report              | 27 |
| Merged data in LibreView                   | 33 |

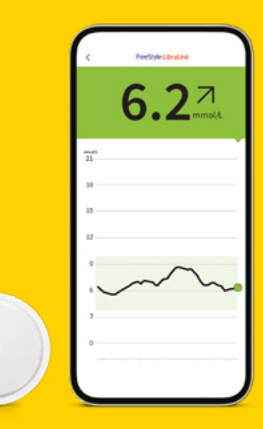

# LibreView

## AGP Report July 7, 2022 - July 20, 2022 (14 days)

### LibreView

| July 7, 2021 - July 20, 2022      |                                                                                                    | 14 days          | _    | Very High >13.9 mmol/L         | 1% (14min)      |
|-----------------------------------|----------------------------------------------------------------------------------------------------|------------------|------|--------------------------------|-----------------|
| % Time Sensor is Active           |                                                                                                    | 97%              | 3.9  |                                |                 |
| Ranges And Targets For            | Type 1 or 1                                                                                                    | Type 2 Diabetes  |      | High 10.1 - 13.9 mmol/L        | 18% (4h 19min)  |
| Glucose Ranges                    | Targets % of Reading                                                                                                    | s (Time/Day)     | 10.0 |                                |                 |
| Target Range 3.9-10.0 mmol/L      | Greater than 70% (16h                                                                                                    | 48min)           |      |                                |                 |
| Below 3.9 mmol/L                  | Less than 4% (58min)                                                                                                    |                  |      |                                |                 |
| Below 3.0 mmol/L                  | Less than 1% (14min)                                                                                                    |                  |      | Target Range 3.9 - 10.0 mmol/L | 78% (18h 43min) |
| Above 10.0 mmol/L                 | Less than 25% (6h)                                                                                                    |                  |      |                                |                 |
| Above 13.9 mmol/L                 | Less than 5% (1h 12m                                                                                                    | iin)             |      |                                |                 |
| Each 5% increase in time in range | (3.9-10.0 mmol/L) is clinica                                                                                                    | ally beneficial. |      | 2                              | 00/             |
| Average Glucose                   |                                                                                                    | 7.8 mmol/L       | 3.9  | LOW 3.0 - 3.8 mmol/L           | 3% (43min)      |
| Glucose Management India          | ator (GMI)                                                                                                    | 6.7%             |      | Very Low <3.0 mmol/L           | 0% (0min)       |
| Olyapose Verishility              | , and the second second s | 31 60/           |      |                                |                 |
| diucose variability               |                                                                                                    | 51.0 /0          |      |                                |                 |

Creating a LibreView account

Go to www.LibreView.com and click Sign Up

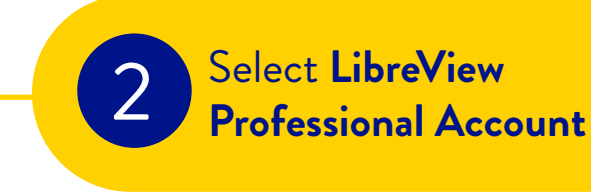

5

Fill out your information

Go to your email inbox, find the verification email from LibreView and click the Verify Email button

You can create a professional account from an email invitation or directly on the LibreView website

Your email address will be your login username. You can use the same email address to log in to multiple practices. "Once the code is entered, you can select "Remember Me" if you would like LibreView to not ask for a code each time you log in.

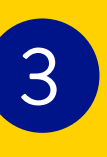

Select your country of residence and agree to the **Terms of Use** & Privacy Notice

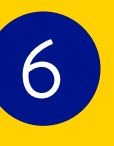

Complete **2-factor** authentication<sup>^</sup> and select Next on the signup screen to complete your account setup

# Setting up your LibreView Practice

- Go to Settings Menu, click on **My Practices** and select **Create a New Practice**
- 2 Complete the information about your Practice including name, address and phone number
- 3 Click Create Practice to finish setting up your Practice

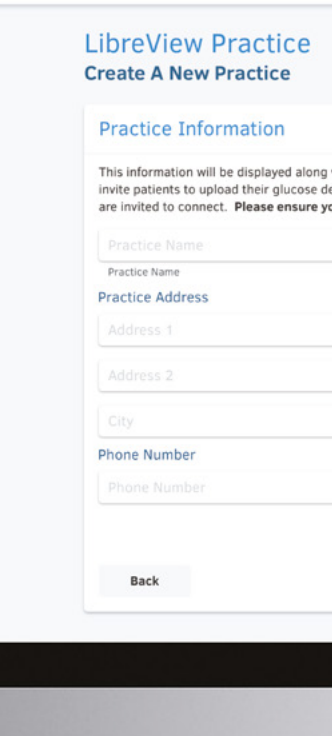

| LibreVie                                                                    | W                                                                                                    |         |
|-----------------------------------------------------------------------------|----------------------------------------------------------------------------------------------------|---------|
|                                                                             | <ul><li>✓ 2</li></ul>                                                                                                    |         |
|                                                                             |                                                                                                    | - 10    |
| ame when you connect v<br>home through LibreView<br>correct practice addres | with patients and other professionals. When you<br>, they will see this contact information when they<br>is for verification. |         |
| 123456789                                                                   |                                                                                                    |         |
| Practice ID                                                                 |                                                                                                    |         |
|                                                                             |                                                                                                    |         |
|                                                                             |                                                                                                    |         |
|                                                                             |                                                                                                    |         |
|                                                                             |                                                                                                    |         |
|                                                                             |                                                                                                    |         |
|                                                                             |                                                                                                    |         |
|                                                                             |                                                                                                    |         |
|                                                                             |                                                                                                    |         |
|                                                                             | Create Practice                                                                                                    |         |
|                                                                             | Create Produce                                                                                                    |         |
|                                                                             |                                                                                                    |         |
|                                                                             |                                                                                                    | 동 문양기 관 |
|                                                                             |                                                                                                    |         |
|                                                                             |                                                                                                    |         |
|                                                                             |                                                                                                    |         |
|                                                                             |                                                                                                    |         |
|                                                                             |                                                                                                    |         |
|                                                                             |                                                                                                    |         |
|                                                                             |                                                                                                    |         |
|                                                                             |                                                                                                    |         |

## You can include other members of your team in to your LibreView Practice

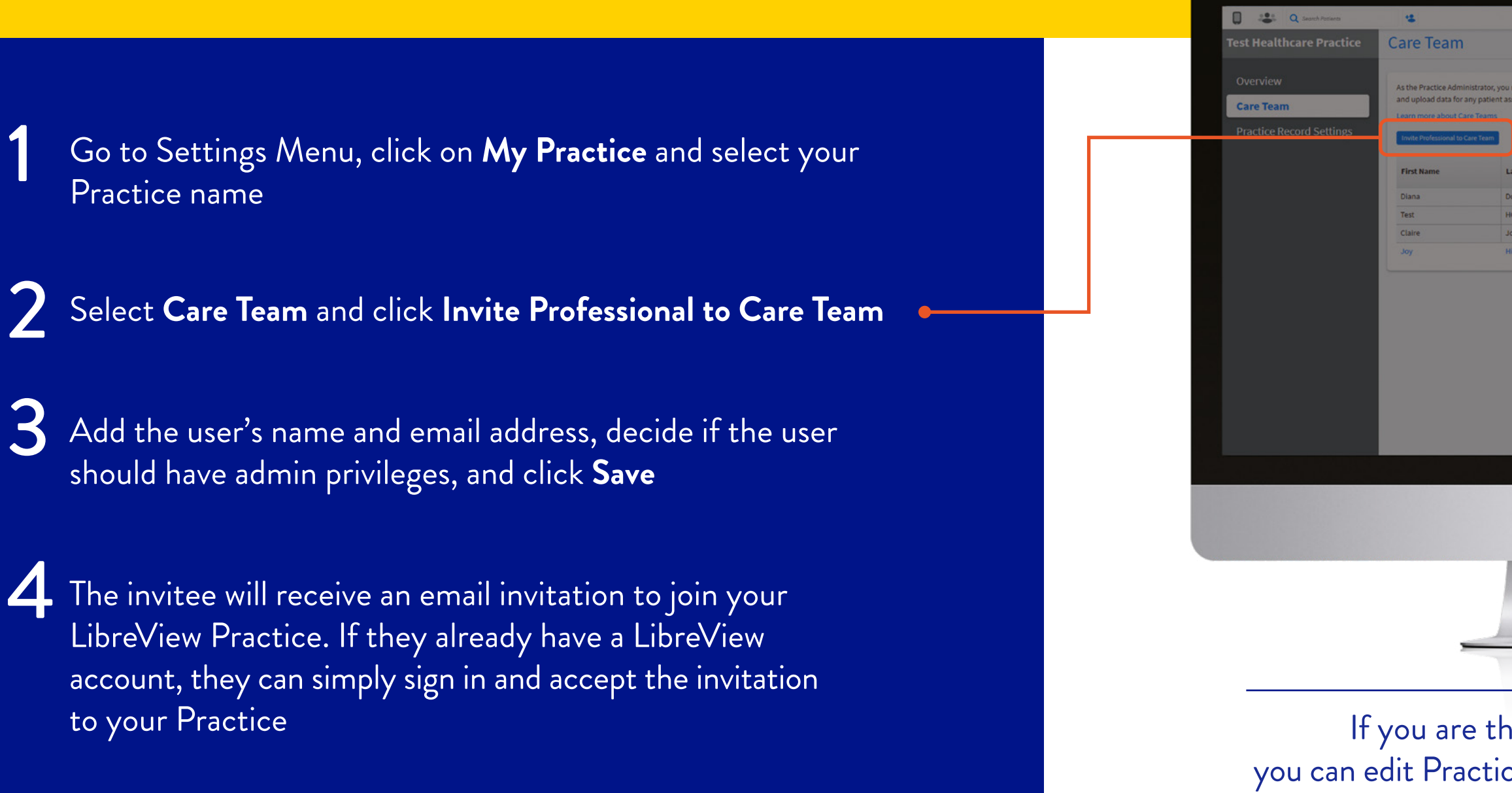

Images are for illustrative purposes only. Not actual patient data.

| First Name                                            | Last Name                              |      |   |
|-------------------------------------------------------|----------------------------------------|------|---|
|                                                       |                                        |      |   |
| Email Address                                         |                                        |      |   |
| <ul> <li>Admin Privil</li> <li>Invite/remo</li> </ul> | leges<br>ove Care Team members         |      |   |
| Assign/rem                                            | ove admin status for Care Team members |      | _ |
| Edit Practice                                         | e Information                          |      |   |
|                                                       |                                        |      |   |
|                                                       |                                        |      |   |
| Cancel                                                |                                        | Save |   |
|                                                       |                                        |      |   |
|                                                       |                                        |      |   |
|                                                       |                                        |      |   |
|                                                       |                                        |      |   |
|                                                       |                                        |      |   |
|                                                       |                                        |      |   |
|                                                       |                                        | -    |   |

If you are the Practice Administrator, you can edit Practice Info, including adding members of your team to your LibreView Practice

# How to view and edit your Practice ID

**To view your Practice ID** – Go to Settings Menu and click on **My Practices**, your Practice ID is displayed underneath the Practice Name

**To change your Practice ID** – Click on your Practice. Under Practice Info click Edit and change the Practice ID as desired and click Save

**Note:** Only Care Team members with admin permissions can edit Practice Info

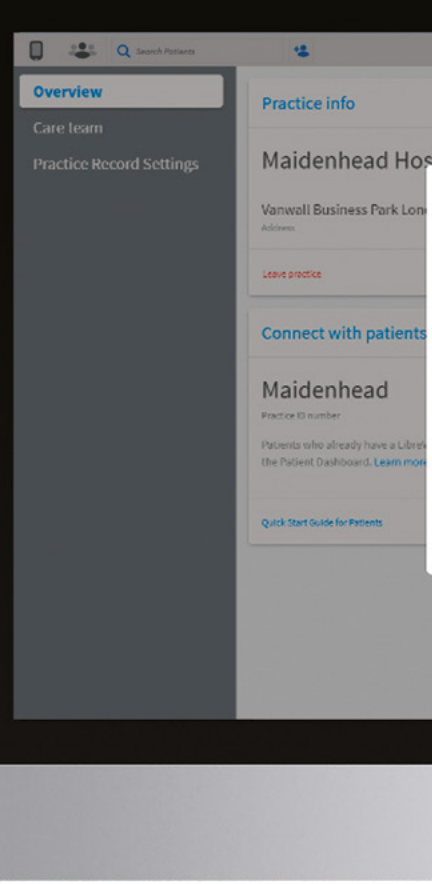

Images are for illustrative purposes only. Not actual patient data.

| Tail  dit Practice Info  s information will be displayed along with your name when you connect with patients and other professionals as a form of verification.  Adidenhead Hospital Maidenhead Prustee ID Actice address Aniwall Dusiness Park utdress?  ondon UK SL5 4UD one Number is 0000000000 Sarcel Save                                                                                                    |                                        |                             |                                                                       |      |
|----------------------------------------------------------------------------------------------------|----------------------------------------|-----------------------------|-----------------------------------------------------------------------|------|
| s information will be displayed along with your name when you connect with patients and other professionals as a form of verification.  Adidenhead Hospital Maidenhead  Adidenhead Hospital Practice ID  Active address  Annvell Dusiness Park  Adiference P  Annoln UK SL6 4UD  Annoln SL6 4UD  Annoln SL6 4U | rai<br>dit Practice Info               |                             |                                                                       |      |
| Maidenhead Hospital Maidenhead Futilise nume Prutises ID Actice address Varnwall Dusiness Park Address 7 London UK SL5 4UD some Number 44 00000000000 Cancel Cancel                                                                                                    | is information will be displayed along | with your name when you con | noct with patients and other professionals as a form of verification. |      |
| Nationame Number 44 Goodonoodoo                                                                                                    | Maidenhead Hospital                    | Maidenhead                  |                                                                       |      |
| actice address Vanwell Dusiness Park Address 2 London UK SL5 4UD anne Number 44 0000000000 Cancel Save                                                                                                    | Nustice name                           | Practice ID                 |                                                                       | - 1  |
| Variwell Dusiness Park Address 2 London UK SL5 4UD Aconomotion Cancel Seve                                                                                                    | ractice address                        |                             |                                                                       |      |
| Address 22<br>London UK SL5 4UD<br>kone Number<br>44 00000000000                                                                                                    | Vanwall Dusiness Park                  |                             |                                                                       |      |
| London UK SL5 4UD a<br>none Number<br>44 00000000000<br>Cancel Sava                                                                                                    |                                        |                             |                                                                       |      |
| tone Number 44 0000000000 Cancel Save                                                                                                    | London                                 | UK                          | SL6 4UD                                                               |      |
| 44 00000000000<br>Cancel                                                                                                    | hone Number                            |                             |                                                                       |      |
| Cancel Seve                                                                                                    | 44 000003000000                        |                             |                                                                       |      |
|                                                                                                    | Cancel                                 |                             |                                                                       | Save |
|                                                                                                    |                                        |                             |                                                                       | _    |
|                                                                                                    |                                        |                             |                                                                       |      |
|                                                                                                    |                                        |                             |                                                                       |      |
|                                                                                                    |                                        |                             |                                                                       |      |
|                                                                                                    |                                        |                             |                                                                       |      |
|                                                                                                    |                                        |                             |                                                                       |      |

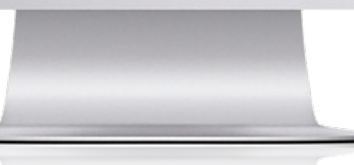

# FreeStyle Libre system reports in LibreView

| Snapshot                 | Shows a summary of glucose, sensor usage, carbohydrate, insulin and for the 14-day time period                                                                                                 |
|--------------------------|----------------------------------------------------------------------------------------------------|
| Daily Log                | Shows detailed glucose, carbohydrate, insulin and other data that a p<br>was logged for each day within the 14-day time period. This report is<br>test strip results                           |
| <u>~~</u> Daily Patterns | Shows glucose, carbohydrate and insulin data over the 'typical' day b<br>time period. It includes the Ambulatory Glucose Profile (AGP), a gra<br>75th and 95th percentiles of glucose readings |
| AGP Report               | The AGP report is a standardised report developed by the Internatic a standard set of information and graphs <sup>1</sup>                                                                      |

The LibreView system gives you a consistent set of clear, intuitive reports that make it easier and faster to discover patterns and trends<sup>2</sup>

1. Battelino, Tadej, et al. 'Clinical Targets for Continuous Glucose Monitoring Data Interpretation: Recommendations From the International Consensus on Time in Range.' Diabetes Care, American Diabetes Association, 7 June 2019, https://doi.org/10.2337/dci19-0028. 2. The LibreView website is only compatible with certain operating systems and browsers. Please check www.LibreView.com for additional information.

nd quantitative hypoglycaemic data

patient has logged and when the data the only report in this set that includes

based on all days within the 14-day ph of the 5th, 25th, 50th (median),

onal Diabetes Centre (IDC) and shows

# FreeStyle Libre system reports in LibreView

| Glucose Pattern Insights | The Glucose Pattern Insights report offers an interpretation of the A by highlighting glycaemic patterns and supplying medication and life       |
|--------------------------|----------------------------------------------------------------------------------------------------|
| Mealtime Patterns        | Shows glucose, carbohydrate and insulin data for 'typical' meals, base<br>time period. Reveals patterns for patients who log rapid-acting insuli |
| Monthly Summary          | Shows average glucose, low-glucose events and sensor usage data in a<br>Sensor usage data includes total number of scans per day                 |
| 7 Weekly Summary         | Shows daily flash glucose, insulin and carbohydrates data shown in a is very similar to the Daily Log report, except it summarises a full we     |

The LibreView system gives you a consistent set of clear, intuitive reports that make it easier and faster to discover patterns and trends<sup>1</sup>

Ambulatory Glucose Profile (AGP) estyle considerations to address them

ed on all meal tags within the 14-day in and meal tags on their device

calendar format for each month.

weekly format. This report eek's worth of data per page

# Snapshot report

Average glucose

Gives average glucose for the date range selected

### Low-glucose events

The number of low-glucose events experienced is provided along with average duration. A graph displays duration of events shaded in red

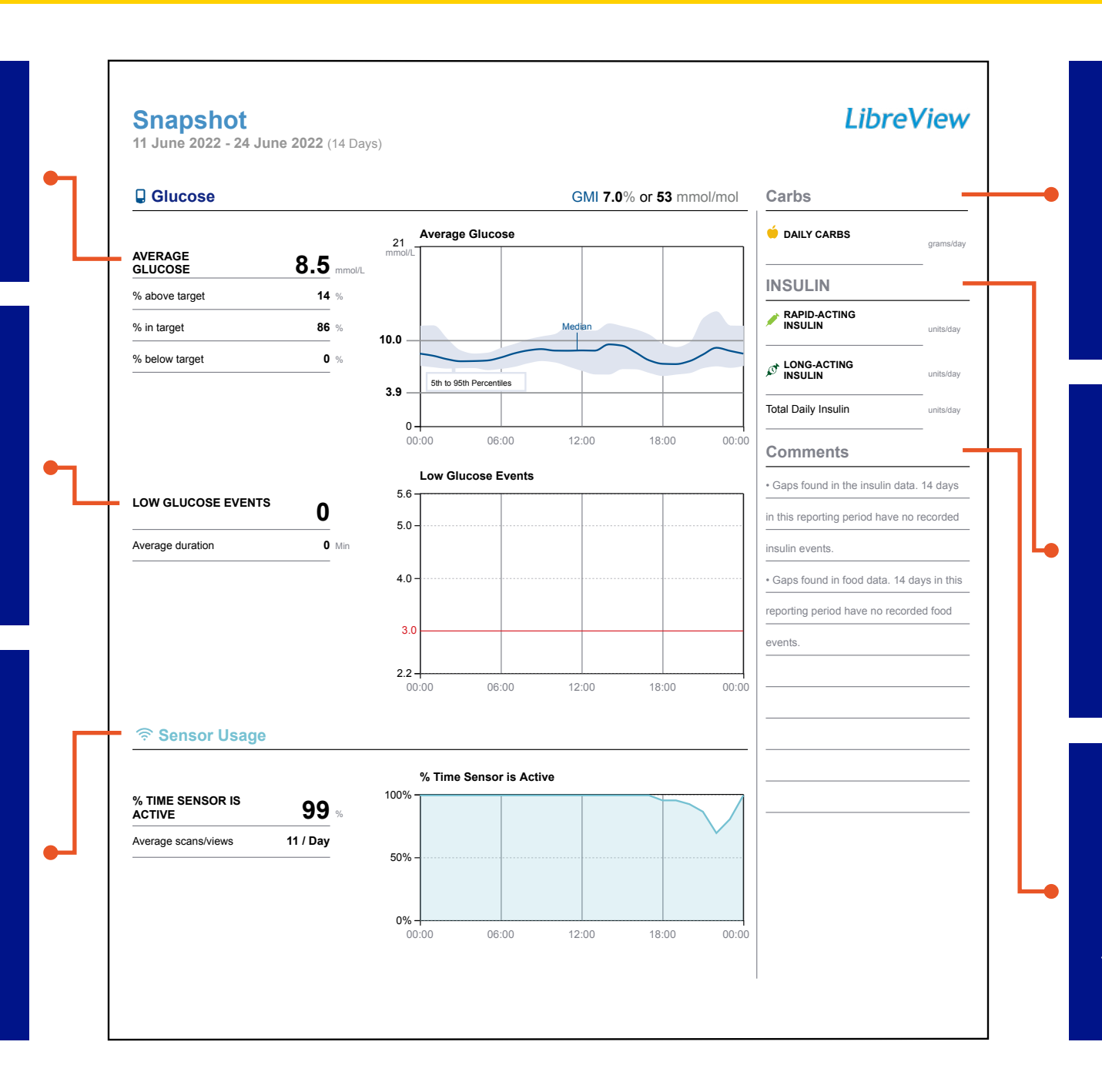

### Sensor usage

Sensor data captured is the percentage of possible sensor data points that the device recorded from scanning a sensor. Daily scans are the average number of times the patient engages with their FreeStyle Libre device through scanning the sensor

### Daily carbs

If carbohydrate consumption is logged using the device, this data will appear here. This will provide some insight into the patient's diet

### Insulin

If insulin data is logged using the insulin logging feature on the device or via a connected insulin pen, that data will appear here. This will help you gain insights into how the patient is taking rapid-acting and/or long-acting insulin

### Comments

Comments are provided that help to expose patterns in the data, rather than just showing numbers. These comments are automatically generated

# Daily Log Report

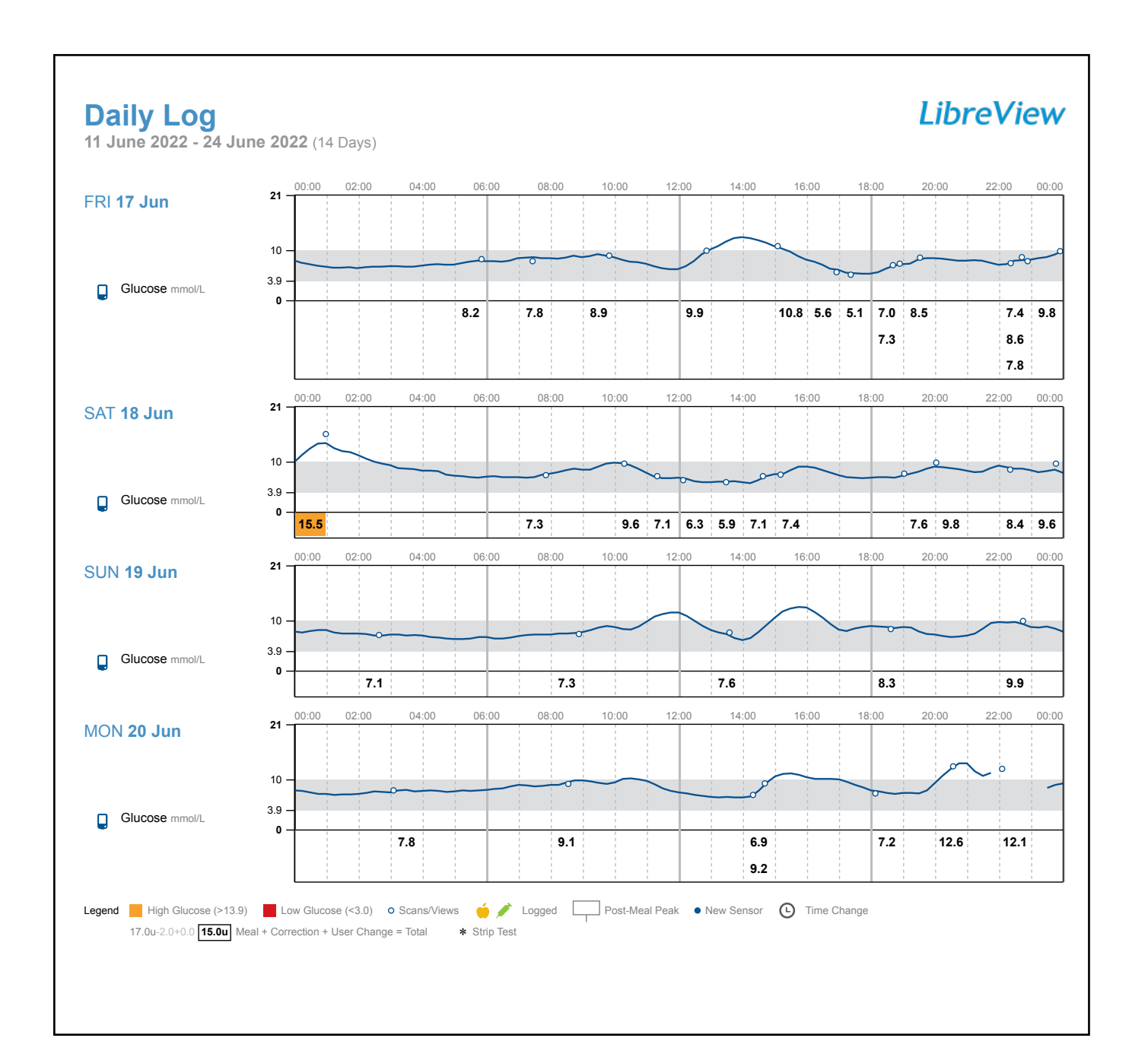

### One day of data

Each section represents one day of data, including all flash glucose data, as well as any insulin and carbohydrates that the patient logged for that day. Each block represents one hour

### Sensor scans

All scanned glucose values appear in this time-based format with readings greater than the highglucose threshold and below the low-glucose threshold highlighted in orange and red respectively

### Scans

Displays on the glucose trace when a patient has scanned their sensor on their device

### Individual readings

All test strip blood glucose readings appear in this time-based format with readings greater than the high-glucose threshold and below the low-glucose threshold highlighted in orange and red respectively

### Rapid-acting insulin

If the user has logged rapid-acting insulin or has a connected insulin pen, it is shown in a black-outlined box. Post-meal peak values are outlined similarly as well

### Long-acting insulin

If the user has logged long-acting insulin or has a connected insulin pen, it is shown in a dark green box

Images are for illustrative purposes only. Not actual patient data.

# Daily Patterns Report

### Average glucose

Gives daily average glucose for the date range selected as well as the average glucose for every two hours of the day over a 24-hour period

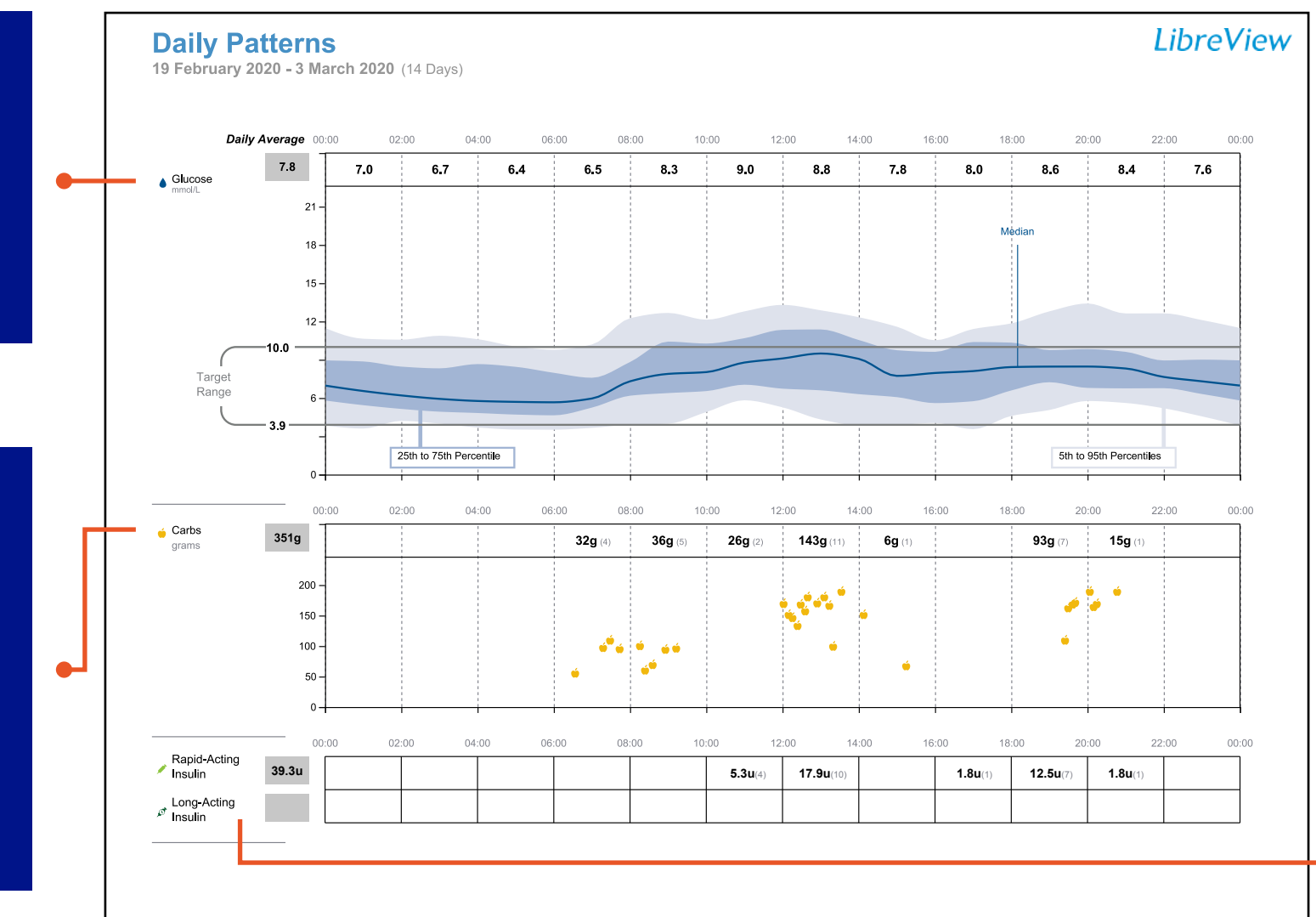

### Carbohydrates

Gives daily average of carbohydrates as well as the average carbs logged for each hour of the day over a 24-hour period. Numbers in the parentheses indicate how many readings have been logged

### Insulin

-•

Gives daily average of rapid-acting and long-acting insulin as well as the average insulin for each hour of the day over a 24-hour period. Numbers in the parentheses indicate how many entries have been logged

# AGP Report

### Glucose Statistics and Targets

Relevant statistics including average glucose, recommended glucose ranges and targets, variability and Glucose Management Indicator (GMI), calculated for the report period

### Glucose Management Indicator (GMI)

GMI gives what the approximate HbA1c level is likely to be, based on the average glucose level from sensor readings for 14 or more days

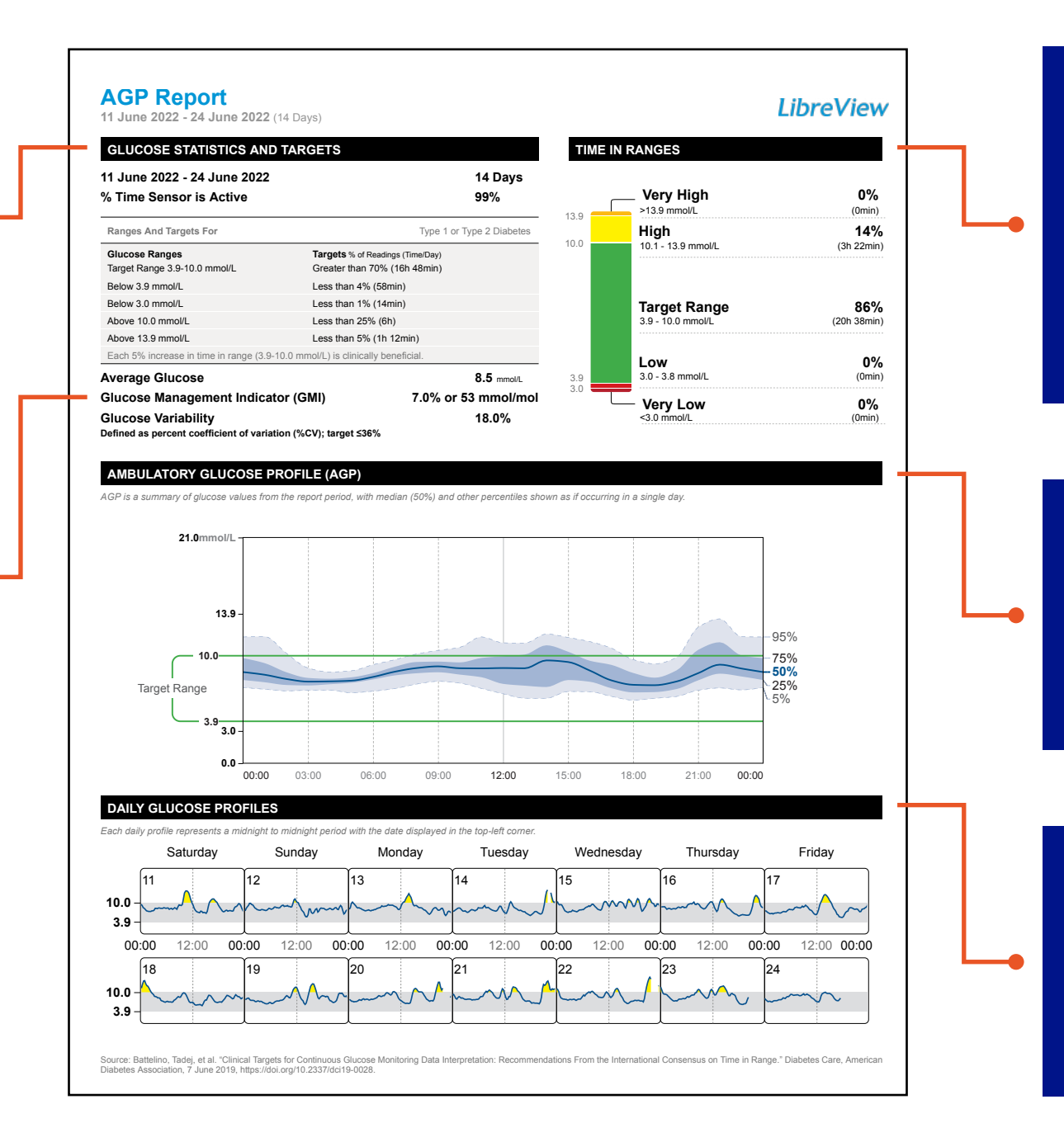

### Time in Ranges

Percentages of time for which glucose levels are in range and out of range during the report period. The target ranges and high/low glucose thresholds for this report cannot be adjusted and are set to the recommended standard

### Ambulatory Glucose Profile (AGP)

A graph of the 5th, 25th, 50th (median), 75th and 95th percentiles of glucose readings for the report period

### **Daily Glucose Profiles**

Single-day profiles shown for up to the last two weeks' worth of data captured

# **Glucose Pattern Insights Report**

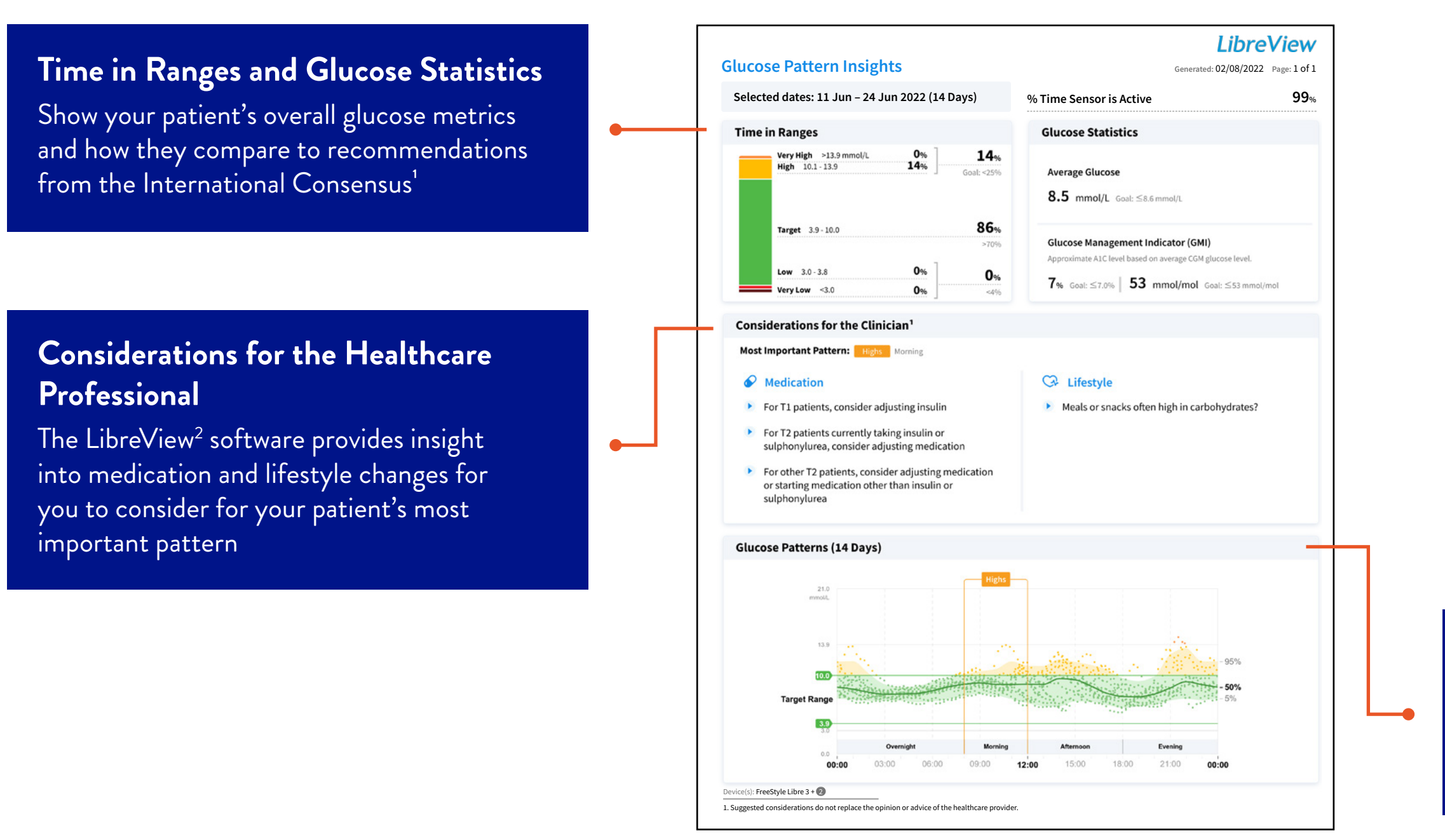

Images are for illustrative purposes only. Not actual patient data.

1. Battelino, T., Diabetes Care. (2019): https://doi.org/10.2337/dci19-0028. 2. The LibreView website is only compatible with certain operating systems and browsers. Please check www.LibreView.com for additional information.

### **Glucose Patterns**

The software identifies your patient's glycaemic patterns and highlights the most important pattern during the reporting period

# Mealtime Patterns Report

### Time blocks

This report breaks out data for different times of day. Each time block represents one hour premeal and three hours post-meal

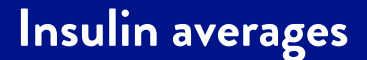

Shows the average insulin logged for each time block on a 'typical' day. Also lists a specific meal-by-meal total

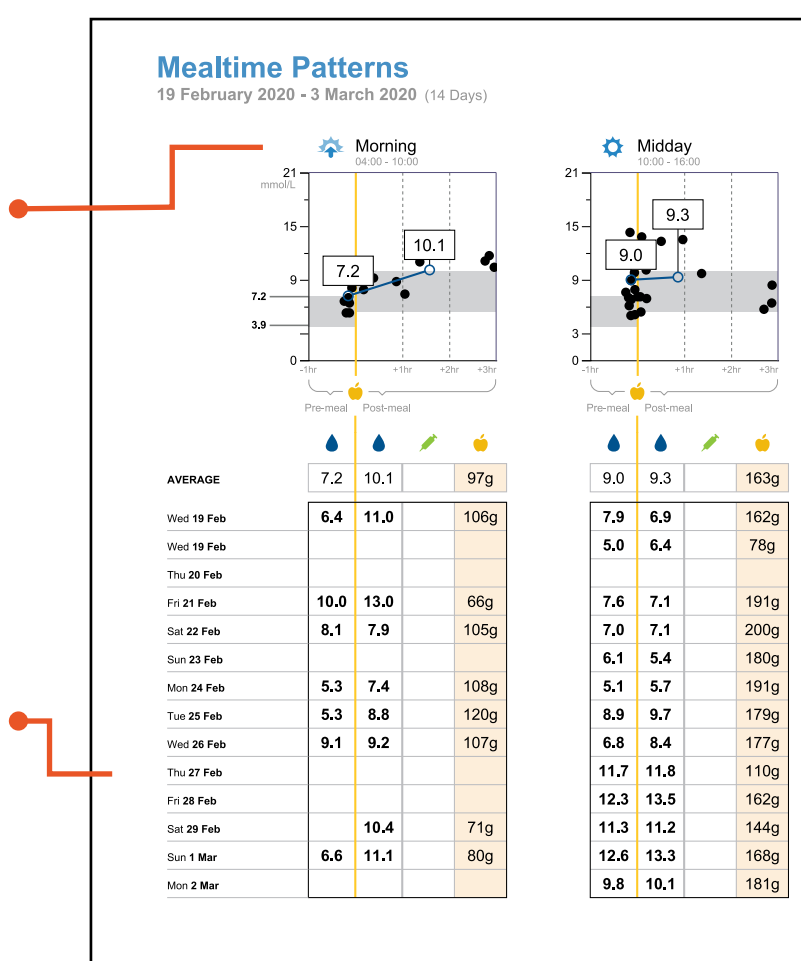

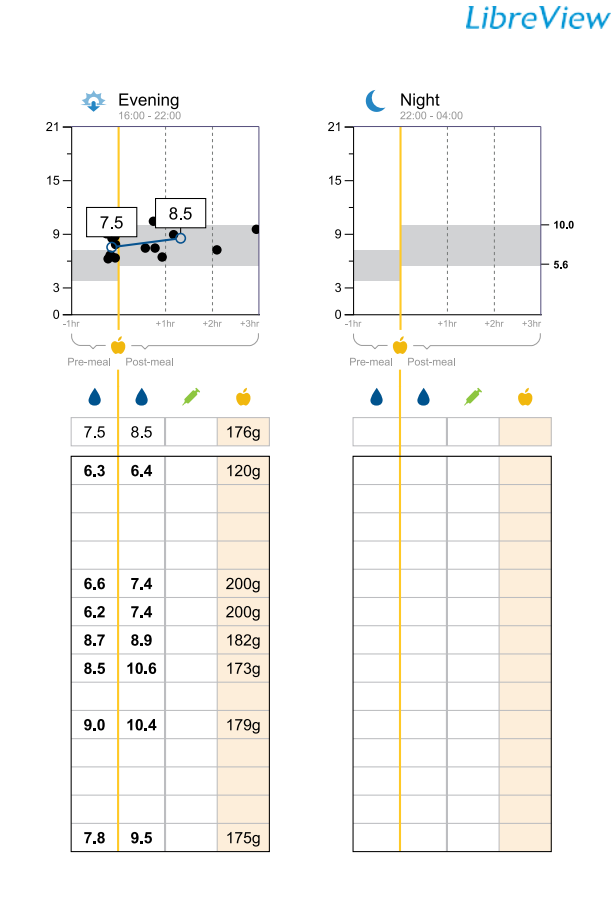

Legend 📕 High Glucose (>13.9) 📕 • Low Glucose (<3.9) o Pre & Post-meal Averages • Glucose Reading 🔺 Glucose Above 21 🧪 Rapid-Acting Insulin

### Pre- & post-prandial glucose

Highlights average glucose readings pre- and post-mealtimes

# Monthly Summary Reports

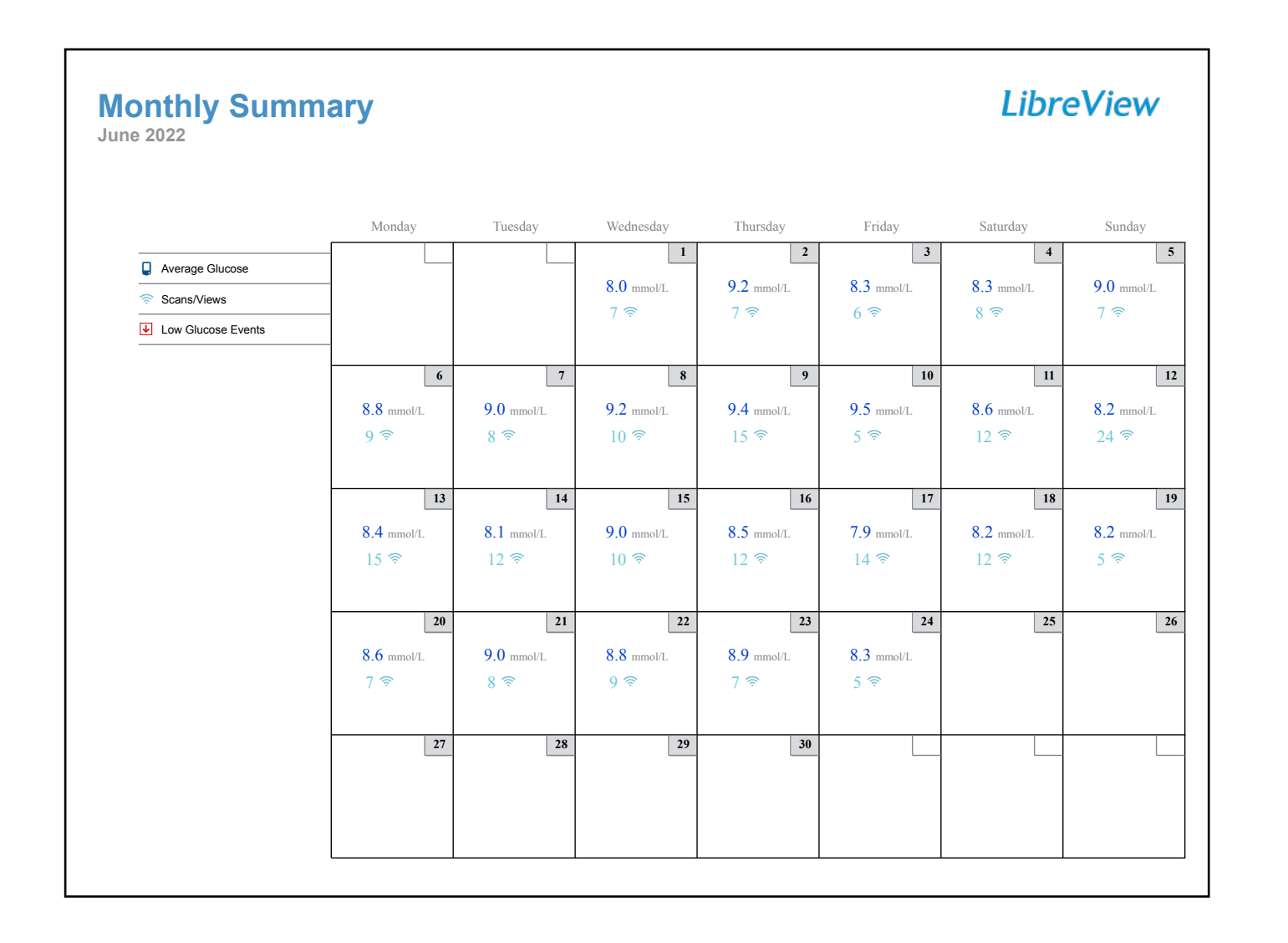

### The Monthly Summary report

Shows average glucose, number of low glucose events and sensor usage data in a calendar format for each month. Sensor usage data includes total number of scans per day

# Weekly Summary Reports

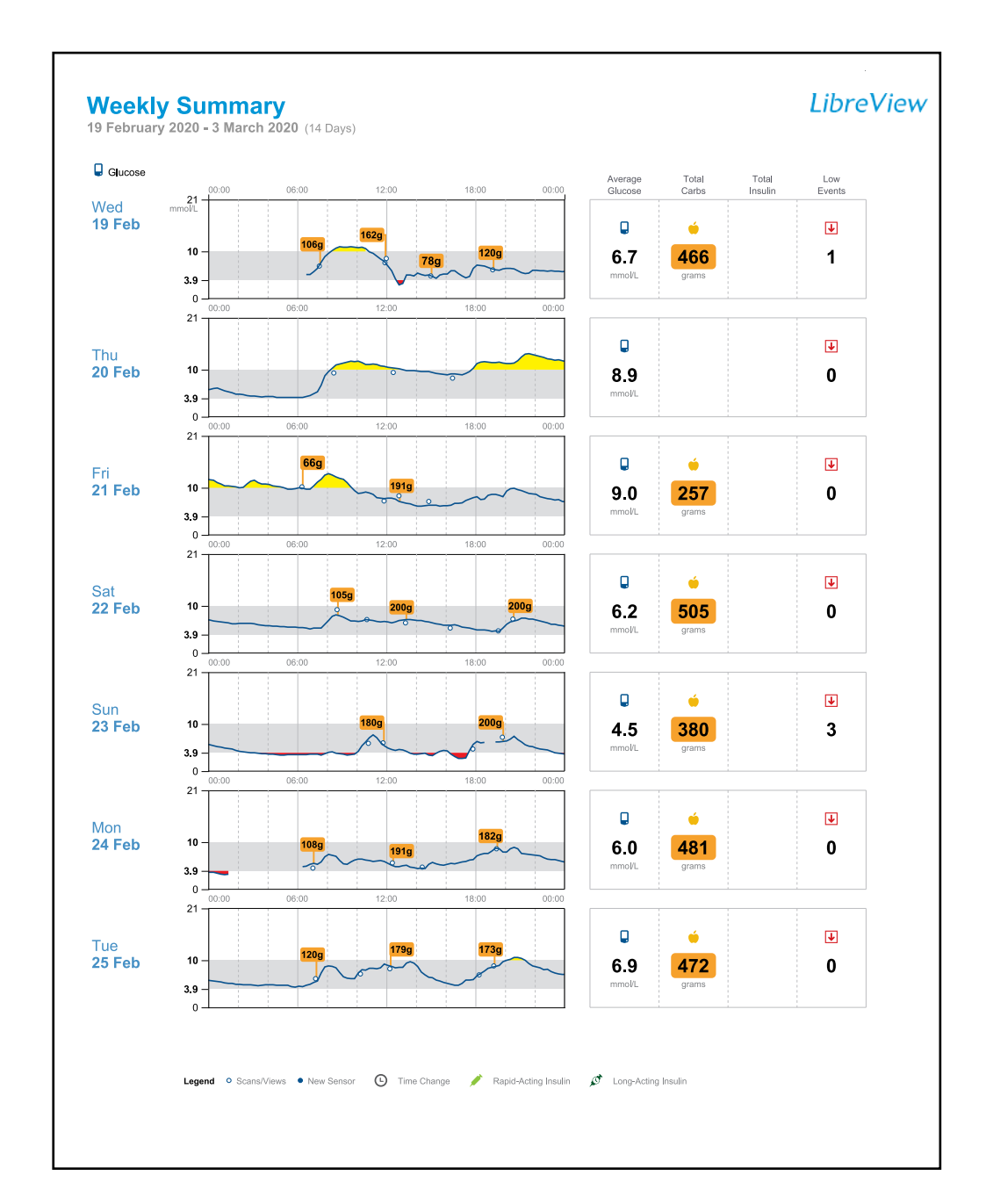

One graph per day Each of the seven graphs represents one day of data

#### Glucose trend

Presents glucose reading trends, making it easy to see when readings fall inside and outside the grey-shaded target range zone

### Total insulin

Indicates the number of units of insulin, categorised as either rapid-acting or long-acting, for that day

## Average glucose

Indicates the average glucose calculated for that day

#### Low glucose

The plot turns red to indicate glucose readings below low glucose threshold

- See colour-coded, short- and long-acting insulin and glucose data side by side with the AGP graph
- Helps you help your patients to adjust insulin doses

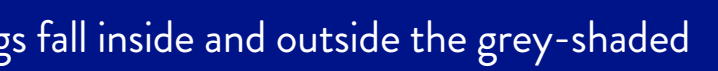

# Gain visibility into patient needs with the Patient Dashboard

### The Patient Dashboard

is multifaceted and customisable, giving you powerful insights into your patient population.

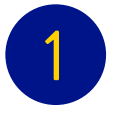

Current view

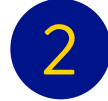

Active filters

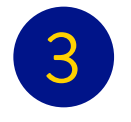

Number of active columns

| Search Patlents                    | *             |                     |           |                      |                  |             |                   |                    |                       | LibreView                  |
|------------------------------------|---------------|---------------------|-----------|----------------------|------------------|-------------|-------------------|--------------------|-----------------------|----------------------------|
| Patients - 🗢 OFilters 🔢 33 Columns |               |                     |           |                      |                  |             |                   |                    |                       | 2 weeks *                  |
| Select Dashboard View              | Date of birth | Last available data | Prognant? | Average<br>scans per | % Sensor<br>data | % in target | % Above<br>target | Estimated<br>A1c % | Low-glucose<br>events | LibreView user status      |
| Springlield Clinic                 | 7/7/1977      | 10/1/2020           | -         | 2                    | 11               | 100         | 0                 |                    | 0                     | Connected                  |
| teneral                            | 1/1/1999      | No uploads          |           |                      |                  |             |                   | 8                  | 3                     | Connected                  |
| All Patients                       | 2/1/1985      | 28/8/2013           |           |                      |                  | 22          | 73                | 8.3                | 5                     | Pending Resend             |
| 1-Time Reports                     | 1/3/1960      | 7/5/2015            |           | 9                    | 98               | 48          | 48                | 7.9                | 7                     | Pending Recent             |
| Recent Uploads                     | 31/3/1996     | 20/10/2017          |           | 0                    | 2                | 65          | 0                 | -                  | 1                     | Connected                  |
| Starred Patients                   | 24/3/1958     | No uploads          |           |                      |                  |             |                   |                    |                       | Not invited Invite Patient |
| statred Padencs                    | 1/1/1960      | 31/3/2014           |           | 16                   | 80               | 55          | 22                | 6.2                | 30                    | Pending Round              |
| Dener                              | 1/1/1980      | 3/8/2017            |           | 0                    | 4                | 20          | 80                |                    | 0                     | Connected                  |
| LibreView Users                    | 21/4/1980     | No uploads          |           |                      | - 3              |             |                   | 3                  |                       | Connected                  |
| Recently Viewed Patients           | 4/4/1980      | 27/11/2018          | -         | U                    | 0                |             |                   |                    | 0                     | Connected                  |
| FreeStyle Libre                    | 1/1/1988      | 22/3/2017           |           | 4                    | 59               | 89          | 0                 | 2                  | 3                     | Connected                  |
| FreeStyle Libre Pro                | 1/2/1955      | 31/3/2014           |           | 14                   | 92               | 48          | 50                | 6.9                | 3                     | Pending Recent             |
| Interstyle Elefenne                | 20/2/1972     | 16/1/2020           |           | 2                    | 19               | 76          | 0                 | -                  | 6                     | Connected                  |
| Deliveration with UV annuals       | 25/7/1987     | 18/12/2019          | -         | 1                    | 13               | 88          | 0                 | -                  | 5                     | Connected                  |
| Patients with LV accounts          | 10/1/1980     | No uploads          |           |                      |                  |             |                   |                    |                       | Pending Resend             |
| University Practice + Remote       | 20/1/1070     | 32/2/2020           |           | 6                    | 50               | 0.5         |                   | 5.7                |                       | Connected                  |

Narrow down large groups of patients by categories (for example Time in Target and Low Glucose Events)

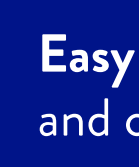

### Easy to create lists of patients and customise your view

# Create conditional flags

Activate Conditional Flags that will highlight patients based on key health data, such as average glucose, the number of hypoglycaemic events, or track average number of glucose scans per day

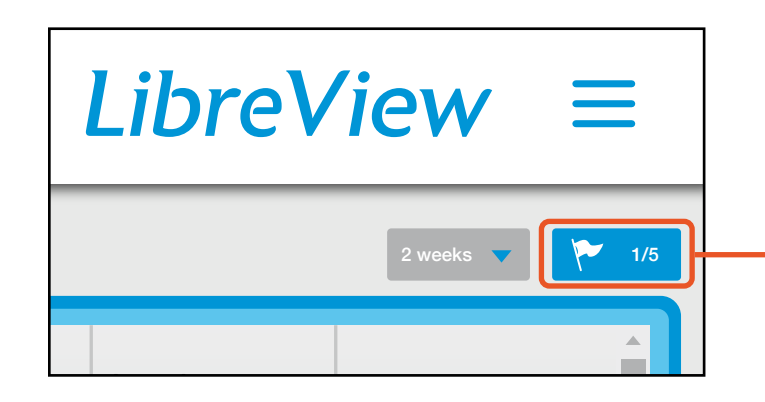

| Flags                                                                                                    |      |
|----------------------------------------------------------------------------------------------------|------|
| Create conditional flags to highlight patients in the Dashboard View.                                                    |      |
| Usage Highlight patients who have not uploaded in the last 4 Weeks                                                       |      |
| Average tests per day       Highlight patients with fewer than       2       tests per day                               |      |
| Average scans per day Highlight patients with fewer than 7 scans per day                                                 |      |
| Average glucose Highlight patients above 8.3 mmol/L                                                                      |      |
| Low-glucose events Highlight patients with more than Threshold setting Iow glucose events according to their Low Glucose |      |
| Cancel                                                                                                    | Save |

## Click here

# Creating custom columns

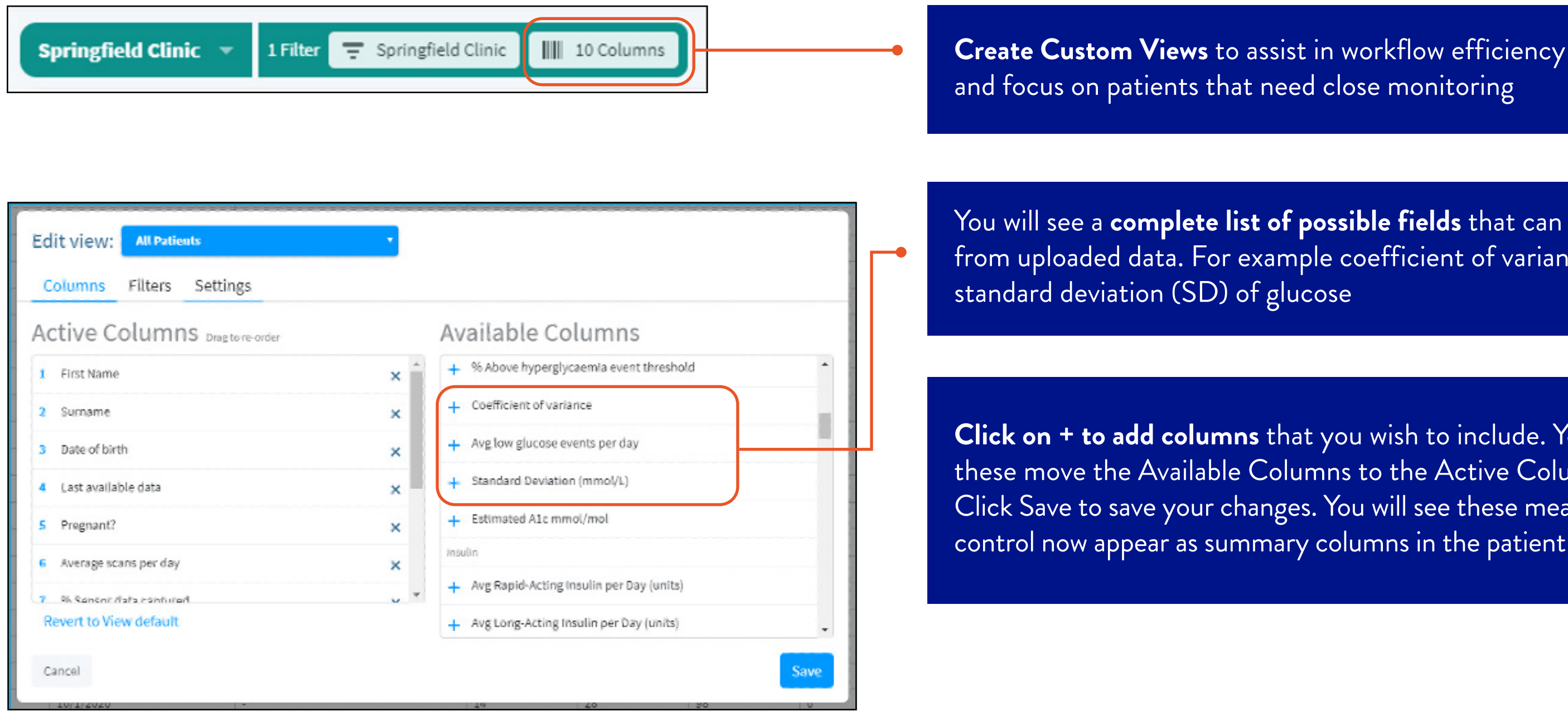

You will see a **complete list of possible fields** that can be created from uploaded data. For example coefficient of variance (CV) and

**Click on + to add columns** that you wish to include. You will see these move the Available Columns to the Active Columns area. Click Save to save your changes. You will see these measures of glucose control now appear as summary columns in the patient dashboard

Selecting timeframes

|                 | Libre                 | ∕iew ≡                |   | This drop-<br>at the top                                  |
|-----------------|-----------------------|-----------------------|---|-----------------------------------------------------------|
|                 |                       | 2 weeks 🔻 1/5         | • | the windo<br>the timefi<br>identified<br><b>You can c</b> |
| stimated<br>1c% | Low-glucose<br>events | LibreView user status |   | to 90 day<br>is 2 weeks                                   |

You may customise the dashboard to best suit the needs of your Practice and patients. Only certain metrics can appear on the dashboard

-down menu option right-hand side of w allows you to select rame for glucose data on the dashboard. hoose from 2 weeks s. The default timeframe

# You can download the dashboard

| Dov | wnload Current View                   |  |
|-----|---------------------------------------|--|
| 0.8 | · · · · · · · · · · · · · · · · · · · |  |
| 1.2 |                                       |  |
| 0.2 |                                       |  |
| 0.5 |                                       |  |
| 1.8 |                                       |  |

Simply click on **Download Current View** to download your report.

### OVERVIEW OF ADDITIONAL LIBREVIEW FUNCTIONS

# LibreView features

| <b>Connect to a Practice using the FreeStyle LibreLink app<sup>1</sup></b><br>Connect to a Practice is a FreeStyle LibreLink feature that lets patients easily share their glucose data with  |
|----------------------------------------------------------------------------------------------------|
| <b>Merged data</b><br>If your patient uses more than one device to monitor their glucose, you can customise reports that combin                                                               |
| <b>AGP Report with Time in Ranges</b><br>Easily identify glucose patterns and trends in a single-page comprehensive report. Time in Range allows you<br>above, within, and below target range |

1. The FreeStyle LibreLink app is only compatible with certain mobile devices and operating systems. Please check the website for more information about device compatibility before using the app. Use of FreeStyle LibreLink requires registration with LibreView. Automatic upload requires a wireless internet connection or mobile data connection. 2. The LibreView website is only compatible with certain operating systems and browsers. Please check www.LibreView.com for additional information.

n your Practice through LibreView

ne data from multiple devices<sup>2</sup>

ou to quickly assess your patient's time spent

# Patients can easily share glucose data with you to facilitate virtual or in-person visits

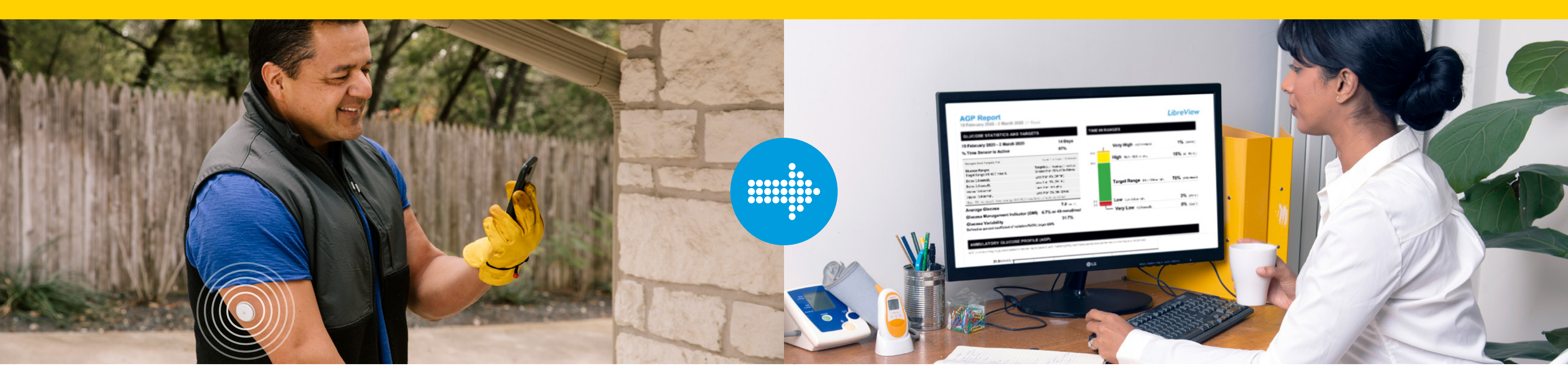

Connect to a doctor's practice using the FreeStyle LibreLink app<sup>1</sup>

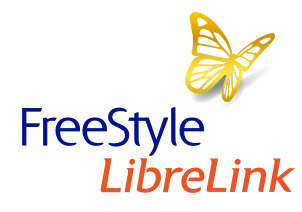

Connect to a Practice is a FreeStyle LibreLink feature that lets patients easily share their glucose data with your practice through LibreView<sup>2</sup>

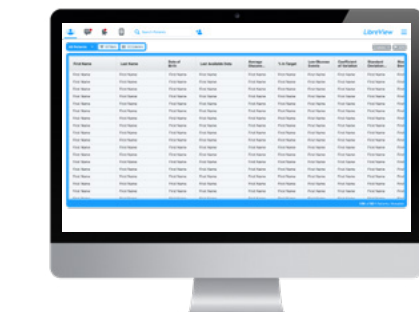

LibreView

## A secure online tool to view patients' glucose data

Your patients' glucose data is automatically uploaded<sup>3</sup> to LibreView<sup>2</sup>, a cloud based system that enables you to access reports, on demand

Images are for illustrative purposes only. Not actual patient or data.

1. The FreeStyle LibreLink app is only compatible with certain mobile devices and operating systems. Please check the website for more information about device compatibility before using the app. Use of FreeStyle LibreLink requires registration with LibreView. 2. The LibreView website is only compatible with certain operating systems and browsers. Please check www.LibreView.com for additional information. **3.** Use of FreeStyle LibreLink requires registration with LibreView. Automatic upload requires a wireless internet connection or mobile data connection.

# Patients can use the FreeStyle LibreLink app<sup>1</sup> to easily share their glucose data with you remotely

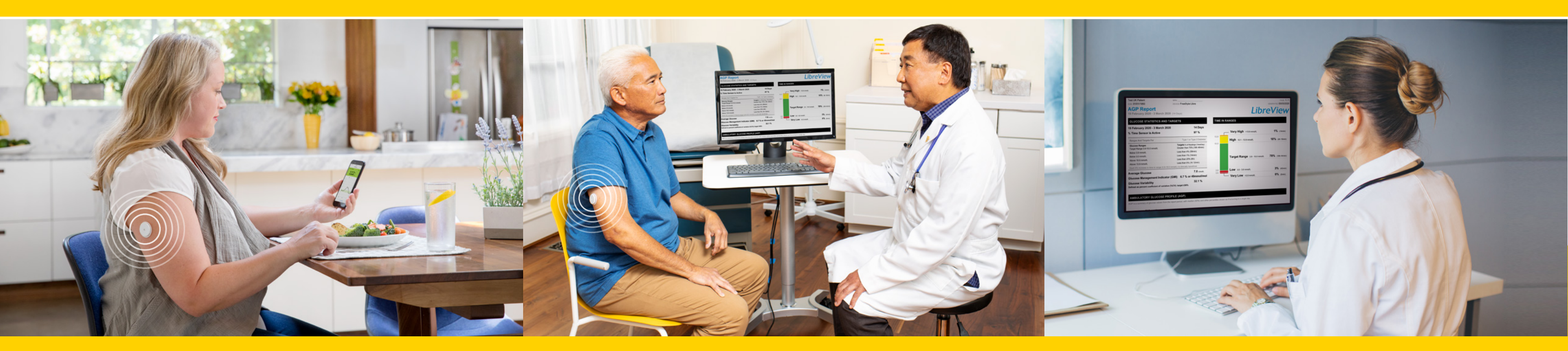

### Easily connect

Patients can initiate the connection or they can accept an invitation from your Practice

### Convenient for you

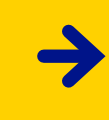

Once connected, patient's glucose data is automatically uploaded<sup>3</sup> from the FreeStyle LibreLink app to LibreView.<sup>2</sup> No need for office staff to download the data

Easy access to glucose reports for more informed treatment decisions and productive conversations

Images are for illustrative purposes only. Not actual patient or data.

### Virtual office visits

<sup>1.</sup> The FreeStyle LibreLink app is only compatible with certain mobile devices and operating systems. Please check the website for more information about device compatibility before using the app. Use of FreeStyle LibreLink requires registration with LibreView. 2. The LibreView website is only compatible with certain operating systems and browsers. Please check www.LibreView.com for additional information. 3. Use of FreeStyle LibreLink requires registration with LibreView. Automatic upload requires a wireless internet. connection or mobile data connection.

Easy to invite patients to automatically share their glucose data with your Practice

# LibreView

### Option 1: Invite patients to connect from LibreView<sup>1</sup>

| All Patients 👻 🐺 0 File                                                                                                    | Q Search Patie                                                                                                    | mts                                                                                                    | •                                                                                                    |                                                                                                    |                                                                                                    |                                                                                                    |                                                                                                    |                                                                                                    | v =                                                                                             |  | -• 1                         | Search for a patient or click the<br>'Add Patient' icon 😫 at                                  | Free                           |
|----------------------------------------------------------------------------------------------------|----------------------------------------------------------------------------------------------------|----------------------------------------------------------------------------------------------------|----------------------------------------------------------------------------------------------------|----------------------------------------------------------------------------------------------------|----------------------------------------------------------------------------------------------------|----------------------------------------------------------------------------------------------------|----------------------------------------------------------------------------------------------------|----------------------------------------------------------------------------------------------------|-------------------------------------------------------------------------------------------------|--|------------------------------|-----------------------------------------------------------------------------------------------|--------------------------------|
| First Name<br>First Name<br>First Name<br>First Name                                                                                                    | Last Name<br>First Name<br>First Name                                                                                                    | Date of<br>Birth<br>First Name<br>First Name                                                                                             | Last Available Data<br>First Name<br>First Name                                                                                                    | Average<br>Glucose<br>First Name<br>First Name                                                                                                    | % In Target<br>First Name<br>First Name                                                                                                    | Low Glucose<br>Events<br>First Name<br>First Name                                                                                                    | Coefficient<br>of Variation<br>First Name<br>First Name                                                                                                | Standard<br>Deviation<br>First Name<br>First Name                                                                                        | Star<br>Dev<br>First<br>First                                                                   |  | the top of the navigator bar |                                                                                               |                                |
| First Name First Name First Name First Name First Name First Name First Name First Name First Name First Name First Name First Name First Name First Name | First Name First Name First Name First Name First Name First Name First Name First Name First Name First Name First Name First Name First Name First Name | First Name<br>First Name<br>First Name<br>First Name<br>First Name<br>First Name<br>First Name<br>First Name<br>First Name<br>First Name | First Name<br>First Name<br>First Name<br>First Name<br>First Name<br>First Name<br>First Name<br>First Name<br>First Name<br>First Name<br>First Name<br>First Name | First Name<br>First Name<br>First Name<br>First Name<br>First Name<br>First Name<br>First Name<br>First Name<br>First Name<br>First Name<br>First Name | First Name<br>First Name<br>First Name<br>First Name<br>First Name<br>First Name<br>First Name<br>First Name<br>First Name<br>First Name<br>First Name | First Name<br>First Name<br>First Name<br>First Name<br>First Name<br>First Name<br>First Name<br>First Name<br>First Name<br>First Name<br>First Name | First Name<br>First Name<br>First Name<br>First Name<br>First Name<br>First Name<br>First Name<br>First Name<br>First Name<br>First Name<br>First Name | First Name<br>First Name<br>First Name<br>First Name<br>First Name<br>First Name<br>First Name<br>First Name<br>First Name<br>First Name | First<br>First<br>First<br>First<br>First<br>First<br>First<br>First<br>First<br>First<br>First |  | 2                            | In the patient's profile, select<br>invite and use the email<br>associated with their account | Pati<br>invit<br>Free<br>or in |
| First Name<br>First Name<br>Elect Name                                                                                                    | First Name<br>First Name<br>Elect Mone                                                                                                    | First Name<br>First Name<br>Eint Name                                                                                                    | First Name<br>First Name<br>East Name                                                                                                    | First Name<br>First Name<br>Einst Name                                                                                                    | First Name<br>First Name<br>Einst Name                                                                                                    | First Name<br>First Name<br>Eirst Name                                                                                                    | First Name<br>First Name<br>Elect Name                                                                                                    | First Name<br>First Name<br>Elect Name<br>OD of 921 Patients                                                                             | First<br>First<br>Circle<br>Viewable                                                            |  | 3                            | Patients receive invitations<br>in their FreeStyle LibreLink app                              |                                |

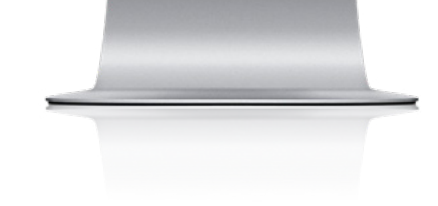

### Need help? Visit the 'Support' section on www.LibreView.com

Images are for illustrative purposes only. Not actual patient data.

1. The LibreView website is only compatible with certain operating systems and browsers. Please check the website for more information about device compatibility before using the app. Use of FreeStyle LibreLink requires registration with LibreView.

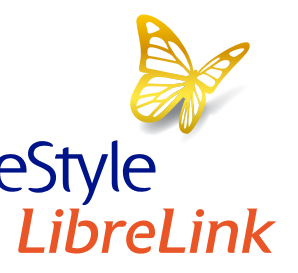

ent accepts ation in the eStyle LibreLink app their email<sup>2</sup>

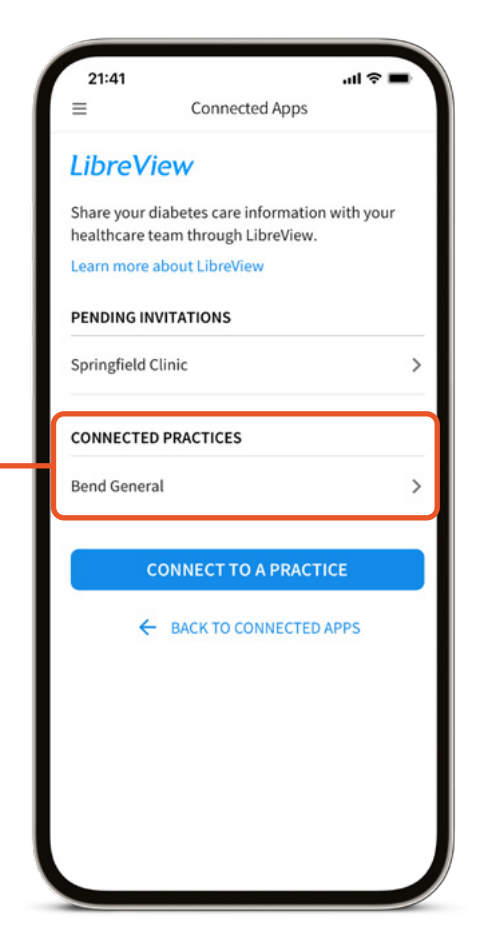

Easy to invite patients to automatically share their glucose data with your Practice

# LibreView

### **Option 2:** Patients enable data sharing with your practice

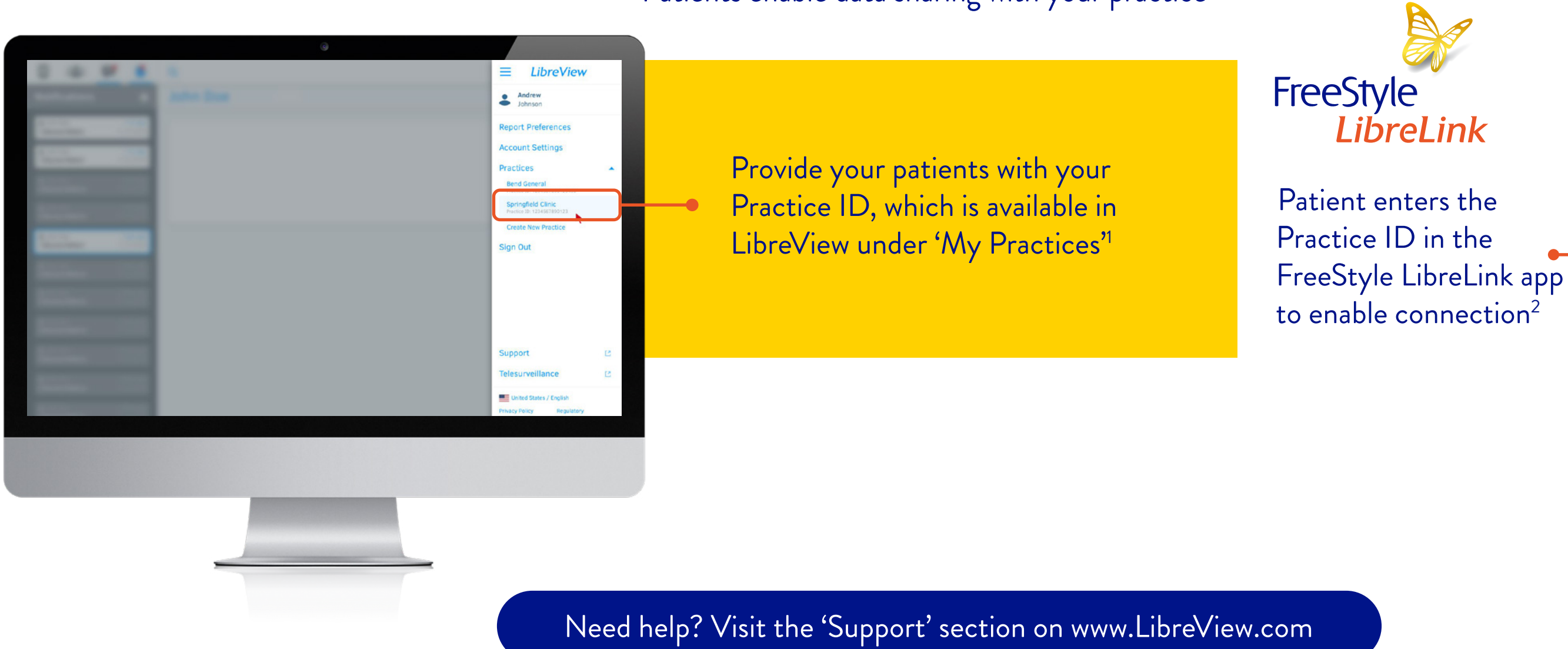

Images are for illustrative purposes only. Not actual patient data.

1. The LibreView website is only compatible with certain operating systems and browsers. Please check the website for more information about device compatibility before using the app. Use of FreeStyle LibreLink requires registration with LibreView.

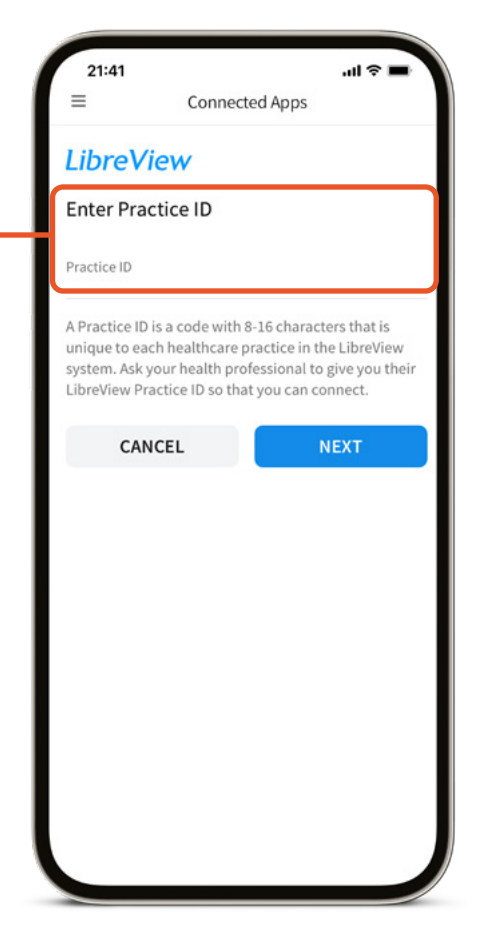

#### AGP WITH TIME IN RANGE REPORT

# Look beyond HbA1c for the real story behind your patients' glucose results

### HbA1c has limitations

HbA1c reflects average glucose over the last 2-3 months; it does not show glycaemic excursions of hyper- and hypoglycaemia<sup>1</sup>

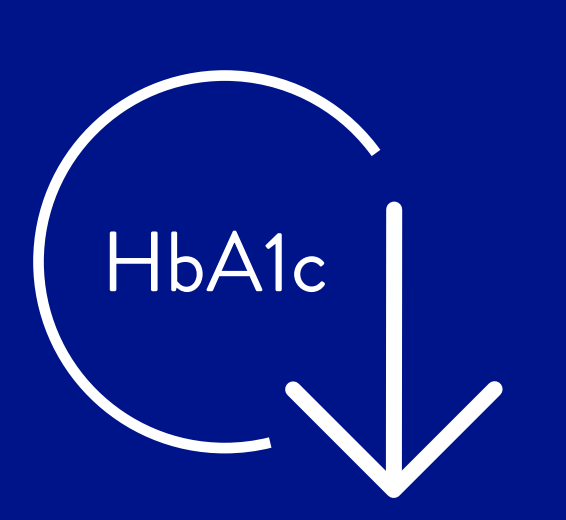

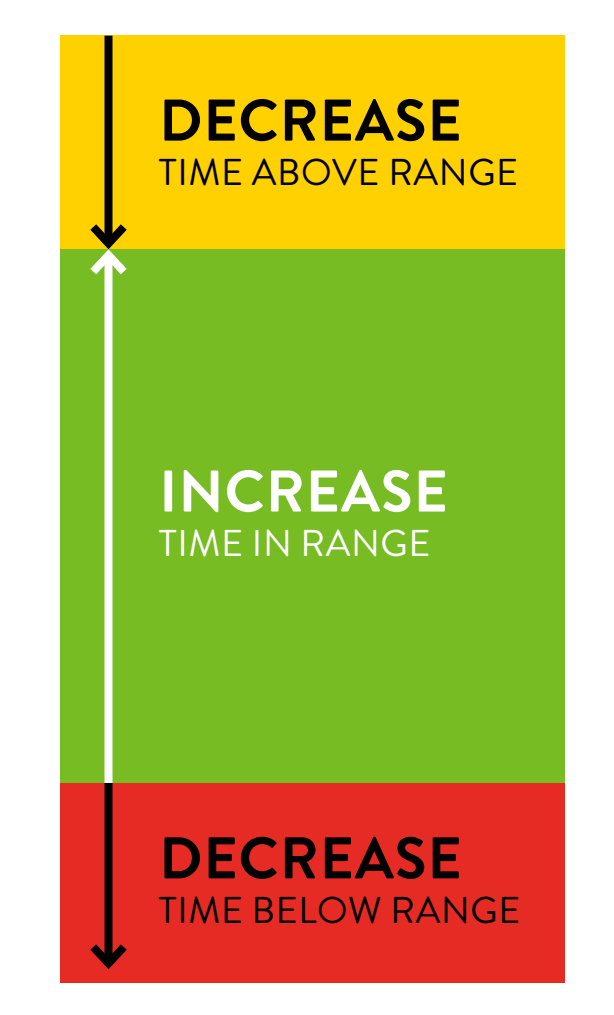

Every 10% increase in Time in Range = ~0.8% decrease in HbA1c<sup>2</sup>

1 Battelino T, Danne T, Bergenstal RM, et al. Clinical targets for continuous glucose monitoring data interpretation: recommendations from the international consensus on time in range. Diabetes Care. 2019;42(8):1593-1603. 2. Vigersky RA, McMahon C. The relationship of hemoglobin A1c to time-in-range in patients with diabetes. Diabetes Technol Ther. 2019;21(2):81-85.

### Time in Range helps you to quickly assess patients' glucose control and contextualise HbA1c

by showing the percentage of readings and time per day in and out of range

### AGP WITH TIME IN RANGE REPORT

# Easily identify glucose patterns and trends in a single-page comprehensive report

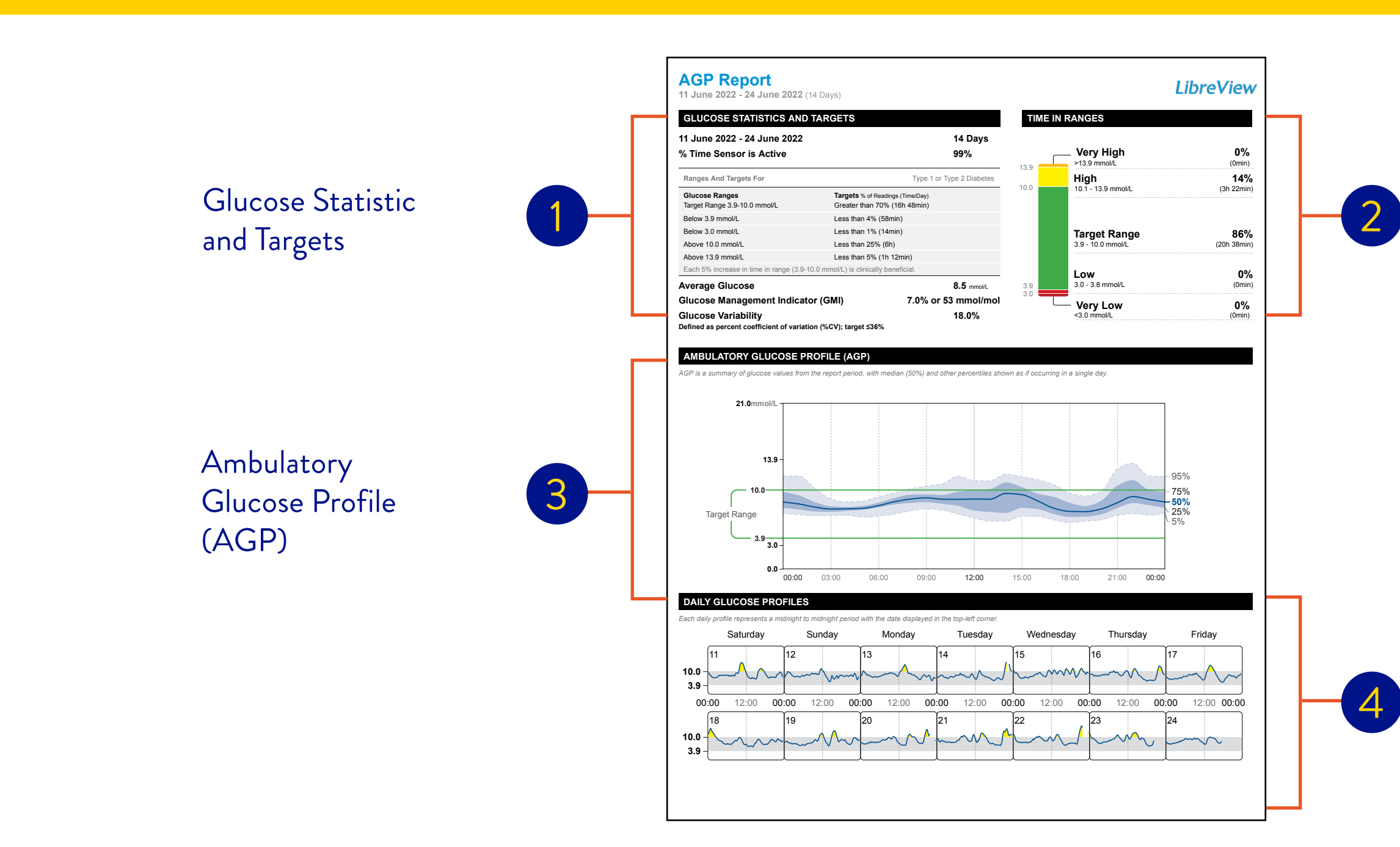

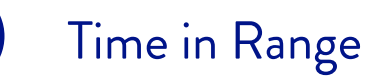

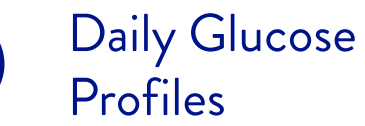

# See Time in Target guidelines and an overview of patient glucose data

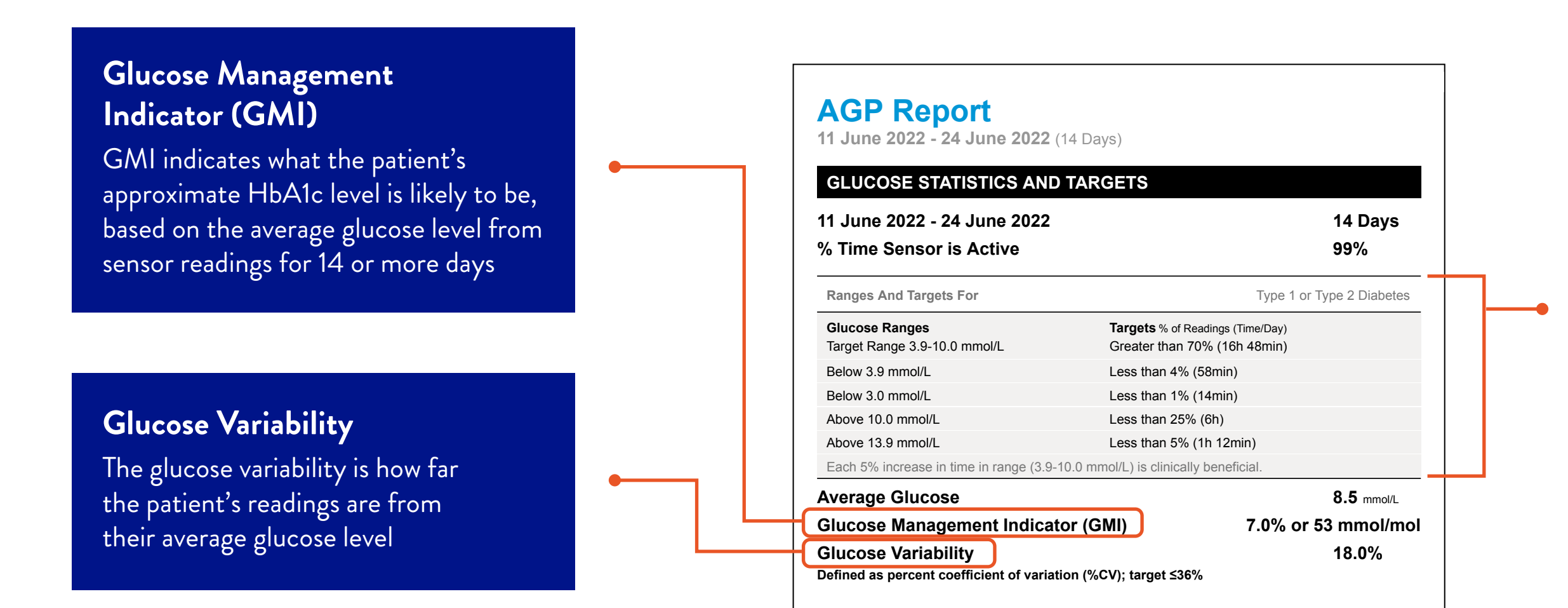

Images are for illustrative purposes only. Not actual patient data.

1. Battelino T, Danne T, Bergenstal RM, et al. Clinical targets for continuous glucose monitoring data interpretation: recommendations from the international consensus on time in range. Diabetes Care. 2019;42(8):1593-1603.

### The recommended Time in Ranges

For adult patients with Type 1 and Type 2 diabetes who are not pregnant, not older, or at risk, are provided in this section of the report<sup>1</sup>

# Quickly assess your patients' Time in Ranges

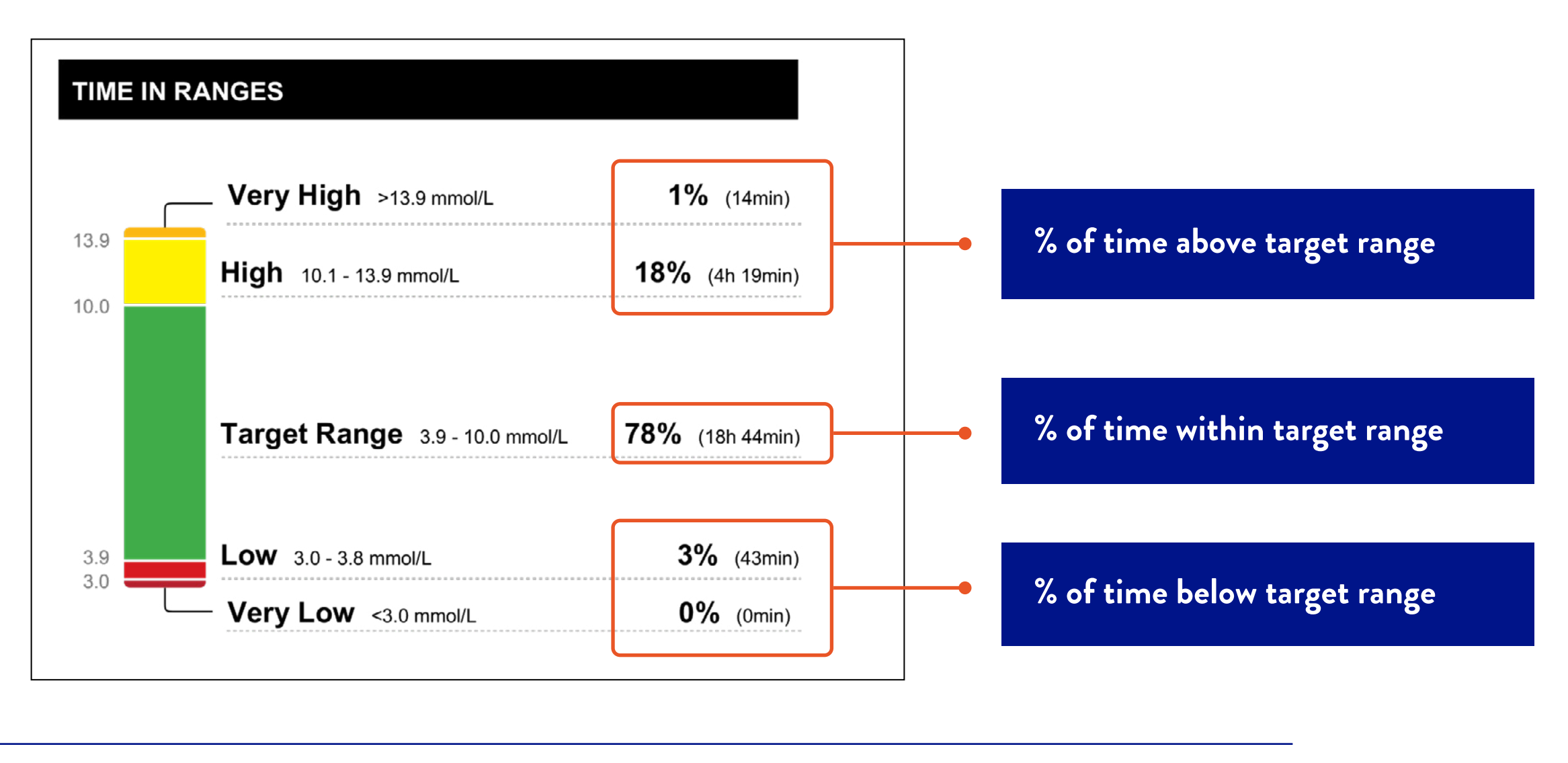

### The primary goal for effective and safe glucose control is to increase Time in Range while reducing Time Below Range<sup>1</sup>

Images are for illustrative purposes only. Not actual patient data. 1. Battelino T, Danne T, Bergenstal RM, et al. Clinical targets for continuous glucose monitoring data interpretation: recommendations from the international consensus on time in range. Diabetes Care. 2019;42(8):1593-1603.

# Quickly assess your patients' trends and patterns

### **Uncover Patterns**

of hyper- and hypoglycaemia and see glycaemic variability

#### AMBULATORY GLUCOSE PROFILE (AGP)

AGP is a summary of glucose values from the report period, with median (50%) and other percentiles shown as if occurring in a single day.

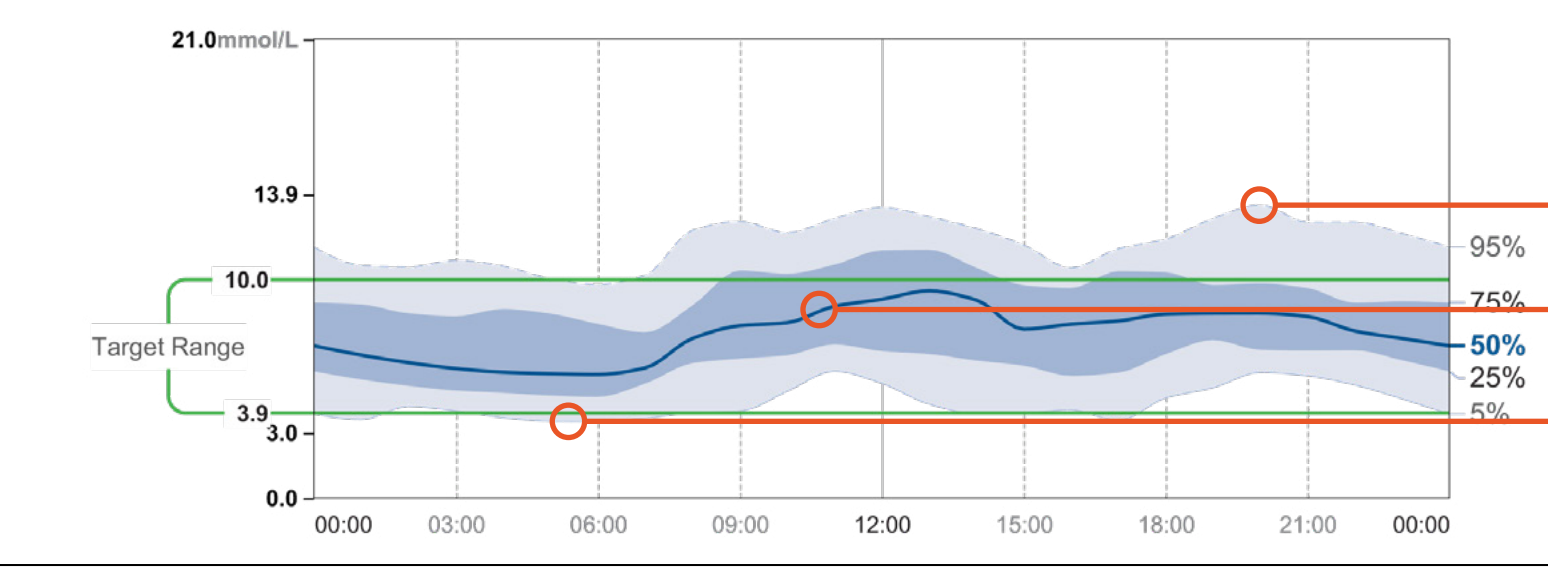

### AGP when used with Time in Range can reveal when patients are out of their range

Images are for illustrative purposes only. Not actual patient data. The AGP requires a minimum of 5 days of glucose data to generate reports and can use a maximum of 90 days of data.

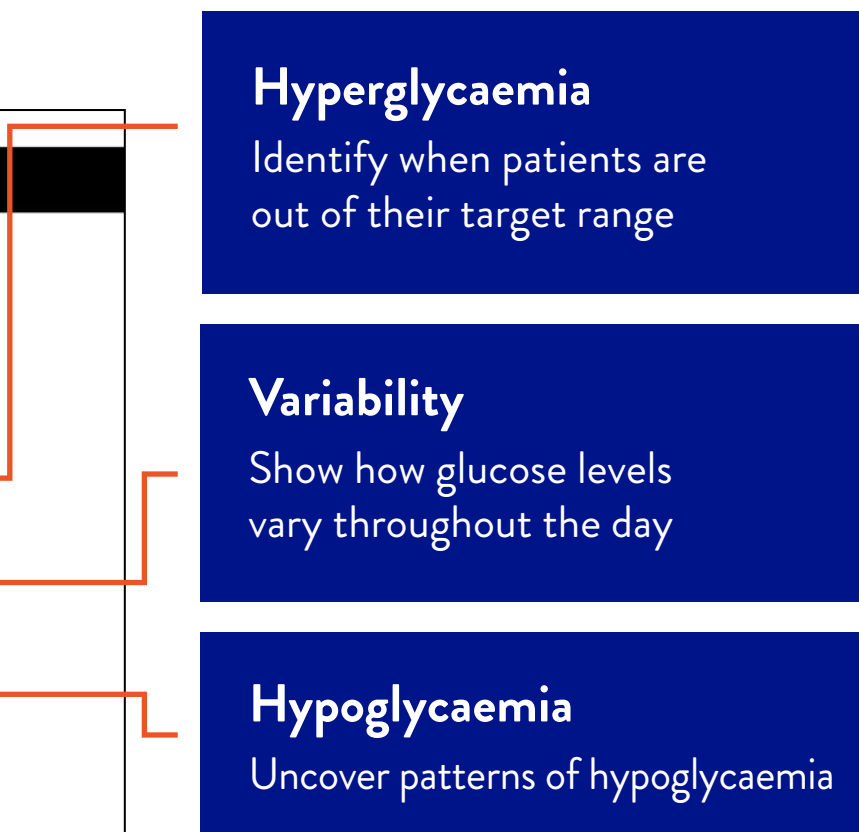

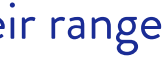

# Identify specific times of deviation with the Daily Glucose Profiles

A way for you and your patients to see specific daily glucose activity, which could help identify causes for deviations from Time in Range

#### DAILY GLUCOSE PROFILES

Each daily profile represents a midnight to midnight period with the date displayed in the upper left corner

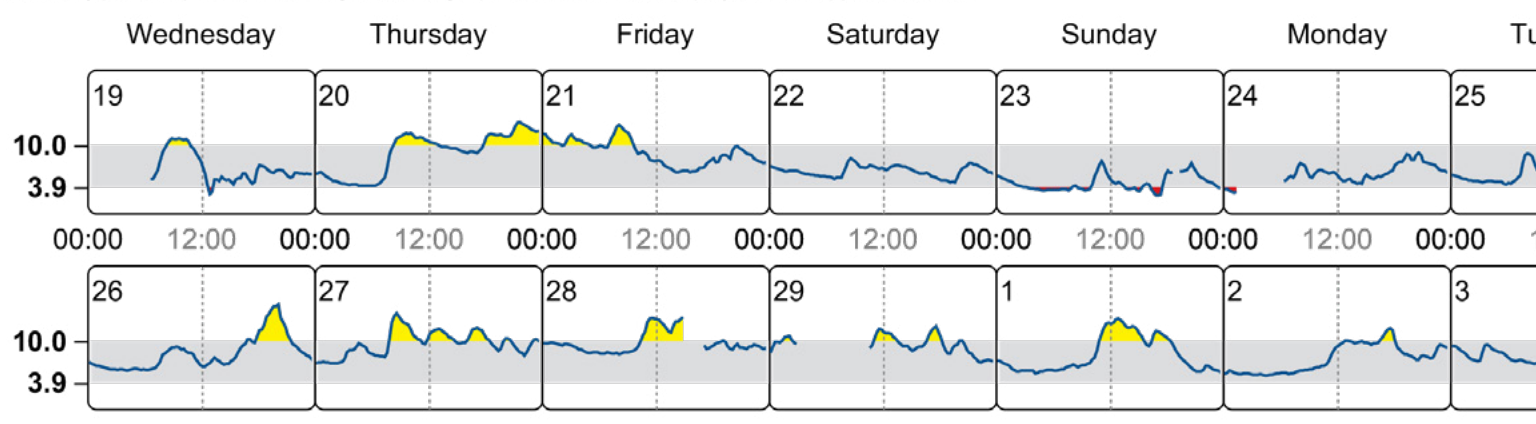

Source: Battelino, Tadej, et al. "Clinical Targets for Continuous Glucose Monitoring Data Interpretation: Recommendations From the International Consensus on Time in Range." Diabetes Care, American Diabetes Association, 7 June 2019, https://doi.org/10.2337/dci19-0028.

## Use these daily glucose values profiles to help guide your patients through a clinical and engaging dialogue

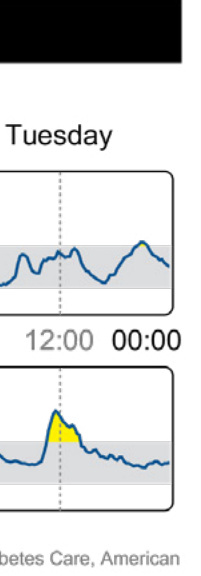

### MERGED DATA IN LIBREVIEW

If your patient uses more than one device to monitor their glucose, you can customise reports that combine data from multiple devices

Data from multiple FreeStyle Libre reading devices can now be combined to produce one set of reports during report generation

You and your patients will easily be able to view one set of reports with data from multiple devices instead of switching between devices for FreeStyle Libre reports

In 'Data sources' you can now click on multiple 'eye' icons to combine readings from multiple devices into one report.

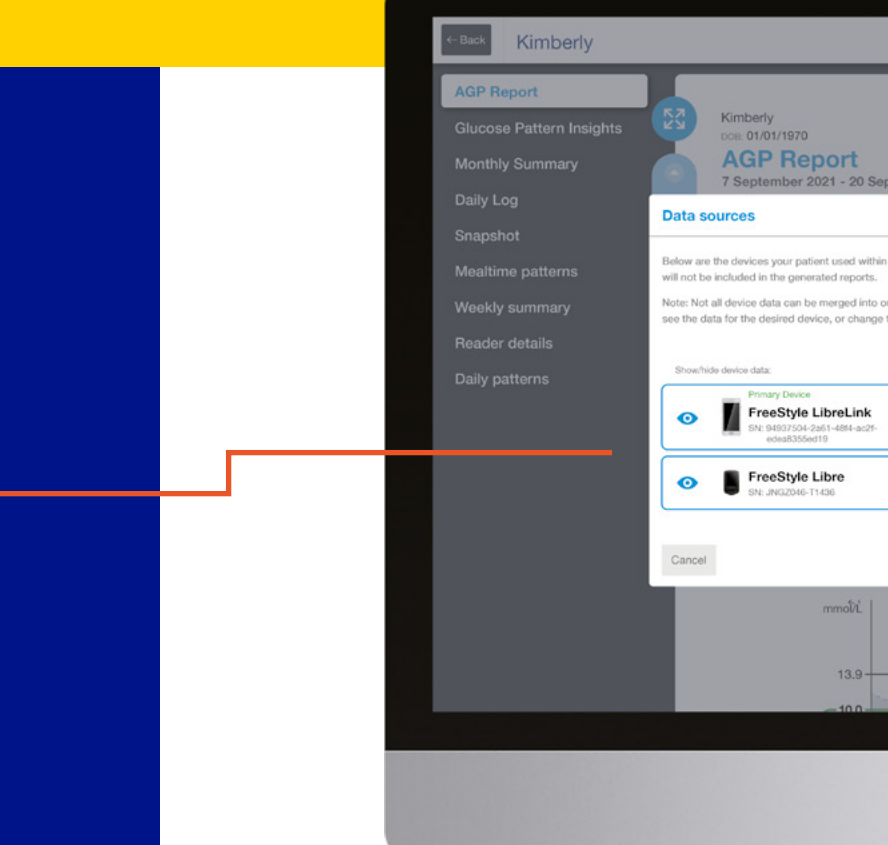

|                          | 0                                                                               |                                                  |                                  |                                                         |              |                                             |   |  |
|--------------------------|---------------------------------------------------------------------------------|--------------------------------------------------|----------------------------------|---------------------------------------------------------|--------------|---------------------------------------------|---|--|
| _                        |                                                                                 |                                                  | 0                                | Version (3.2.14)[pr                                     | eprod] Libre | View ≡                                      |   |  |
| Sept                     | MRR:<br>DEVICE: FreeSty<br>ember 2021 (14 Days                                  | le LibreLink + 🕲                                 | UHC - Diabete<br>PHONE: 520-554- | is Clinic<br>5652                                       | ibreVi       | evce 1/1<br>generate: 04/10/2021<br>preView |   |  |
| nin th<br>o one<br>ge th | ne past 90 days since thei<br>report set. If the data tha<br>e report end date. | r most recent upload.<br>It you want to see is n | If you choose to 'hide' a d      | device, that devices data<br>ur other devices until you |              | 1%<br>(14min)<br>18%<br>(4h 19min)          | l |  |
|                          | Estimated device time<br>04/10/2021<br>12:03pm                                  | Last upload                                      | Days with<br>+90 days prior      | h data captured<br>Report end date                      |              | 78%<br>(18h 43min)<br>3%                    |   |  |
|                          | 29/09/2018<br>13:43pm                                                           | 27/09/2018                                       |                                  |                                                         |              | (43min)<br>0%<br>(0min)                     |   |  |
|                          |                                                                                 |                                                  | 1 1                              | Save                                                    | ay.          |                                             |   |  |
|                          |                                                                                 | 1000                                             |                                  |                                                         | - 95%        |                                             |   |  |
|                          |                                                                                 |                                                  |                                  |                                                         |              |                                             |   |  |

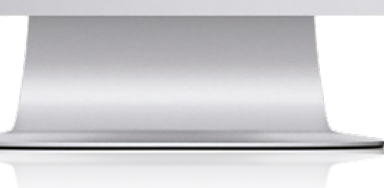

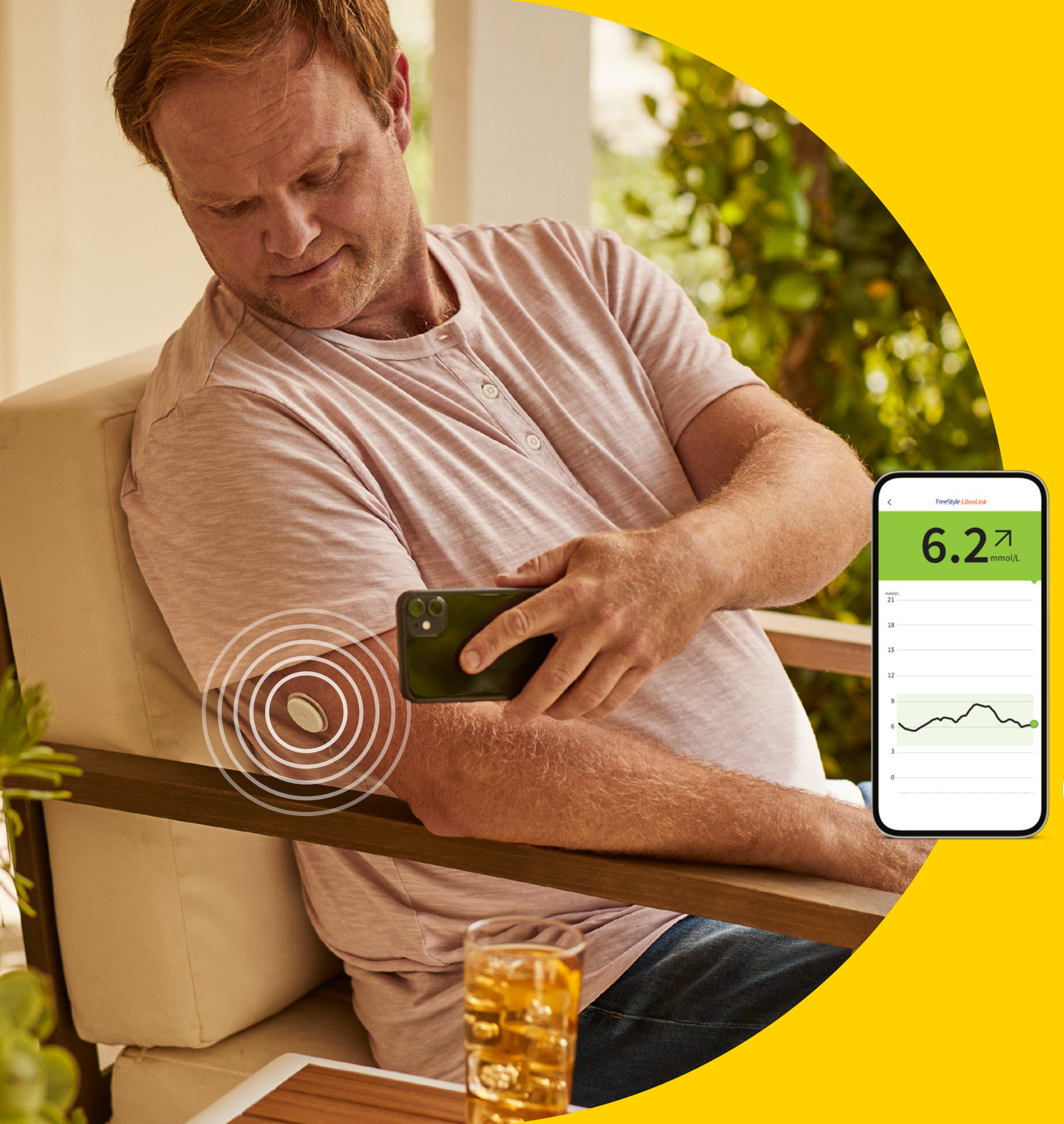

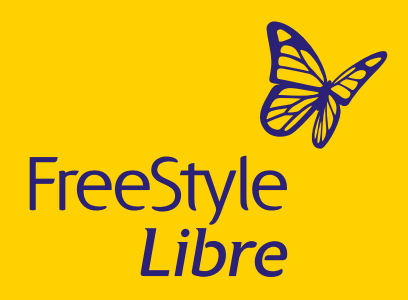

The FreeStyle Libre system - glucose monitoring with no finger pricks<sup>1</sup>

## WHY PRICK WHEN YOU CAN SCAN<sup>1</sup>

The #1 sensor-based glucose monitoring system used worldwide<sup>2</sup> – easy and accessible so more of your patients can get started today

> Recommend the FreeStyle Libre system to all your patients with diabetes. Visit us at FreeStyleDiabetes.ie

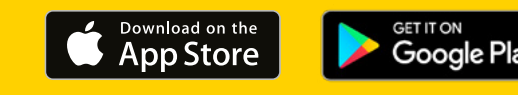

Images are for illustrative purposes only. Not actual patient or data. 1. Finger pricks are required if glucose readings do not match symptoms or expectations. 2. Data on file, Abbott Diabetes Care, Inc. Data based on the number of users worldwide for the FreeStyle Libre system compared to the number of users for other leading personal use sensor based glucose monitoring systems. © 2022 Abbott. FreeStyle, Libre, and related brand marks are marks of Abbott. ADC-43237 v2.0 10/22.

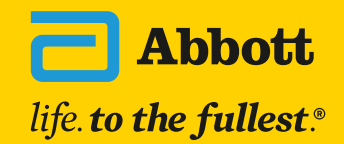